# Dokumentasi Aplikasi Desaku V2

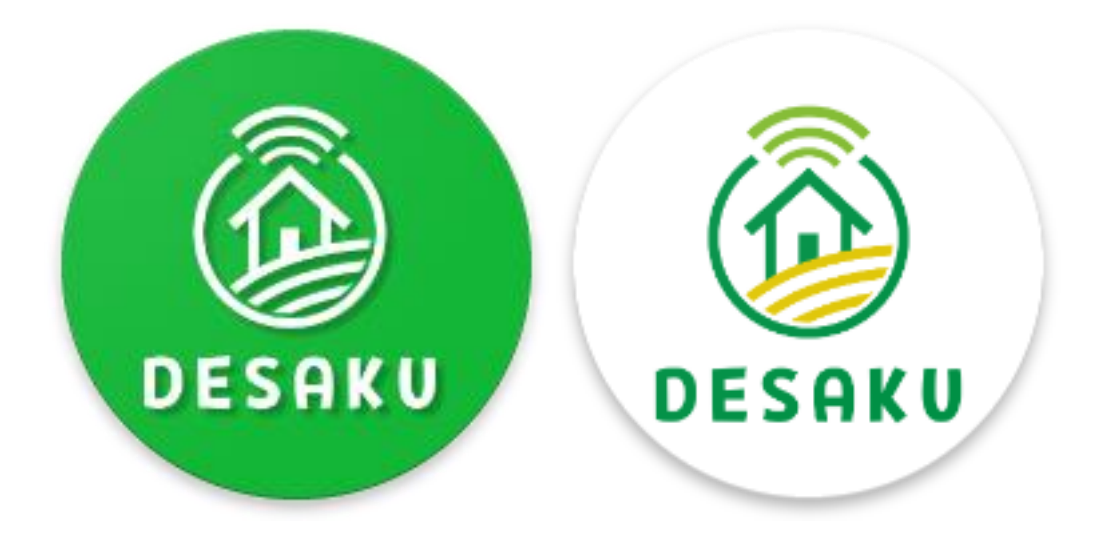

# **Mobile Application**

- <u>https://play.google.com/store/apps/details?id=id.sinergi.lintas.solusi.desaku</u>
- <u>https://mobile-gv.inidesaku.id/</u>
- <u>https://mobile-gv.desaqu.com/</u>

| Google Play                                                                        | Search                                                                                                    |                                                                                                    |                                   | ٩                                                               |                                     |
|------------------------------------------------------------------------------------|----------------------------------------------------------------------------------------------------|----------------------------------------------------------------------------------------------------|-----------------------------------|-----------------------------------------------------------------|-------------------------------------|
| Apps                                                                               | Categories 🗸 Home Top                                                                                                    | charts New releases                                                                                          |                                   |                                                                 | <b>9</b> 1                          |
| My apps<br>Shop<br>Sames<br>amily<br>dittors' Choice                               | DESAKU                                                                                                    | Desaku<br>Digital Imperium Sh<br>P<br>This app is available                                                  | spping<br>for your device         | Installed                                                       | More by<br>Digital<br>Imperium      |
| ent methods<br>ent methods<br>mm<br>ift card<br>ishlist<br>ay activity<br>it guide | Solusi Digitat<br>untuk DESA<br>IIII IIIIIIIIIIIIIIIIIIIIIIIIIIIIIIII                                                                                                    | KOPERASI<br>SIMPAN PINJAN                                                                                    | Byor tagiha<br>Menjad Mudah       | Bei kebutuh<br>ISAKU ST<br>IIIIIIIIIIIIIIIIIIIIIIIIIIIIIIIIIIII | CASHAFA<br>Digital Imperium<br>**** |
|                                                                                    | Bantuan teknologi.                                                                                                    |                                                                                                    | 01                                | Review policy and info<br>Write a review                        |                                     |
|                                                                                    | WHAT'S NEW<br>New Feature<br>- Email confirmation aff<br>- Reset password by em<br>- Send email transactio<br>- Send email payment n<br>- Village market to be b<br>- PPOB payment with<br>- Donation payment with | er registration<br>nail<br>notification<br>otification<br>yring and selling advertising<br>Y money<br>h QRIS | i center                          |                                                                 |                                     |
|                                                                                    |                                                                                                    |                                                                                                    |                                   |                                                                 |                                     |
|                                                                                    | Updated<br>9 March 2021<br>Current Version                                                                                                    | Size<br>9.8M<br>Requires Android                                                                             | Installs<br>50+<br>Content rating |                                                                 |                                     |
|                                                                                    | 0.2.210303                                                                                                    | 5.1 and up                                                                                                   | Rated for 3+<br>Learn more        |                                                                 |                                     |
|                                                                                    | Interactive Elements<br>Users interact<br>Offered By<br>Digital Imperium                                                                                                    | Permission<br>View details<br>Developer<br>Visit website                                                     | Report<br>Flag as inappropriate   |                                                                 |                                     |
|                                                                                    |                                                                                                    | aığıtalimperium.id@gn                                                                                        | ani, com                          |                                                                 |                                     |

Nomor Fungsi MA.001

Nama Fungsi Halaman Awal

Deskripsi

Halaman ini adalah halaman awal ketika masuk ke aplikasi mobile desaku.

Tampilan

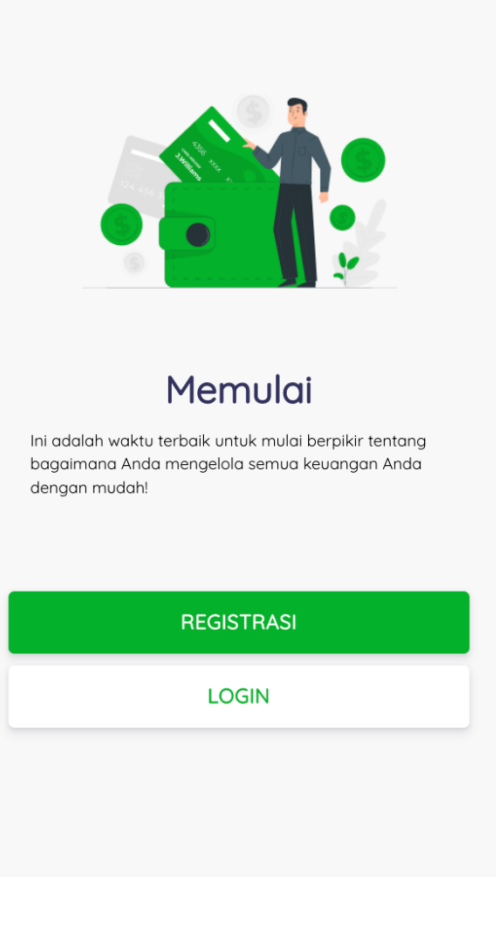

Keterangan / Cara Penggunaan Terdapat dua tombol untuk melanjutkan aksi.

- Tombol registrasi (hijau) -->
   jika belum punya akun,
   jika diklik masuk ke halaman registrasi
- Tombol login (putih) -->
   jika sudah punya akun,
   jika diklik masuk ke halaman login

| Nama Fungsi       Halaman Registrasi         Deskripsi       Halaman ini adalah halaman untuk mendaftar akun ke aplikasi desaku.         Tampilan       Registrasi       Registrasi         No. HP       Nome Lengkap       Provinsi         Nome Lengkap       Harus diisi         Harus diisi       Kabupaten / Kota |  |
|----------------------------------------------------------------------------------------------------|--|
| Deskripsi       Halaman ini adalah halaman untuk mendaftar akun ke aplikasi desaku.         Tampilan       Registrosi       Registrosi         No. HP       Norma Lengkap       Provinsi         Norma Lengkap       Harus diisi       Harus diisi         Harus diisi       Harus diisi       Kabupaten / Kota        |  |
| Tampilan     Registrasi     Registrasi       No. HP     Nama Lengkap     - Plih Provinsi • •       No. HP     Nama Lengkap     • Harus diisi       • No HP     Nama Lengkap     • Harus diisi       • Harus diisi     • Harus diisi     • Kabupaten / Kota                                                             |  |
| No. HP Noma Lengkap No. HP Nama Lengkap Noma Lengkap Nama Lengkap 'Harus diisi Kabupaten / Kota                                                                                                    |  |
| No. HP     Nama Lengkap     * Harvs diisi       No HP     * Harvs diisi     Kabupaten / Kota                                                                                                    |  |
| No HP     Horus disi     Kabupaten / Kota                                                                                                    |  |
| No HP Harus diisi Kabupaten / Kota                                                                                                    |  |
|                                                                                                    |  |
| *Harus diisi angka Pilih Kabupaten / Kota 🗸                                                                                                    |  |
| Email Pilih Jenis Kelamin 👻                                                                                                    |  |
| © Email *Harus diisi Kecamatan                                                                                                    |  |
| * Harus diisi email Tempat Lahir                                                                                                    |  |
| Username Tempat Lahir *Harus diisi                                                                                                    |  |
| Username *Harus diisi Kelurahan / Desa                                                                                                    |  |
| * Harus diisi email Tanggal Lahir Pilih Kelurahan / Desa 🗸                                                                                                    |  |
| Password Tanggal Lahir                                                                                                    |  |
| Password     * Harus diisi     Kode Referal (Kode Agen)                                                                                                    |  |
| * Horus diid minimal £ karaktar Alamat Lengkap Kada Bafaral                                                                                                    |  |
| Ulanai Passward Alamat Lenakap                                                                                                    |  |
|                                                                                                    |  |
|                                                                                                    |  |
| * Harus diisi, minimal 6 karakter                                                                                                    |  |

- Isi data-data yang diperlukan untuk mendaftar akun desaku
- Terutama data wilayah asal, yang menjadikan identitas desaku
- Email harus aktif karena akan ada verifikasi email
- Kode referal diisi jika daftar melalui agen
- Selanjutnya user diarahkan untuk mengecek email, karena sistem desaku akan mengirim email verifikasi

| Nomor Fungsi    | MA.003                                                                                          |  |  |  |  |  |  |
|-----------------|-------------------------------------------------------------------------------------------------|--|--|--|--|--|--|
| Nama Fungsi     | Konfirmasi email registrasi                                                                     |  |  |  |  |  |  |
| Deskripsi       |                                                                                                 |  |  |  |  |  |  |
| Tampilan        | Aktivasi Akun Desaku 🕨 🗈 🗈 🖸                                                                    |  |  |  |  |  |  |
|                 | ? admin@desaqu.com                                                                              |  |  |  |  |  |  |
|                 | ズ <sub>A</sub> Indonesian ▼ > English ▼ Translate message Turn off for: Indonesian ×            |  |  |  |  |  |  |
|                 |                                                                                                 |  |  |  |  |  |  |
|                 | Yth@ <u>gmail.com</u> - '                                                                       |  |  |  |  |  |  |
|                 | Aktivasi akun desaku Anda dengan klik link <u>berikut ini.</u>                                  |  |  |  |  |  |  |
|                 |                                                                                                 |  |  |  |  |  |  |
|                 |                                                                                                 |  |  |  |  |  |  |
|                 |                                                                                                 |  |  |  |  |  |  |
|                 | ••• +                                                                                           |  |  |  |  |  |  |
|                 | $\leftrightarrow$ $\rightarrow$ G                                                               |  |  |  |  |  |  |
|                 |                                                                                                 |  |  |  |  |  |  |
|                 | Akun Desaku Anda telah diaktivasi, silahkan kembali ke aplikasi dan login mengunakan akun Anda. |  |  |  |  |  |  |
|                 |                                                                                                 |  |  |  |  |  |  |
| Keterangan /    | <ul> <li>Contoh email yang dikirimkan sistem untuk verifikasi user</li> </ul>                   |  |  |  |  |  |  |
| Cara Penggunaan | • Klik link tulisan "berikut ini" untuk membuat status akun menjadi aktif                       |  |  |  |  |  |  |
|                 | • Jika link tersebut diklik akan mengarahkan ke halaman yang berisi pesan aktivasi sukses       |  |  |  |  |  |  |

• User dapat login ke aplikasi mobile desaku

| Nomor Fungsi | MA.004                                 |  |  |  |  |  |  |
|--------------|----------------------------------------|--|--|--|--|--|--|
| Nama Fungsi  | Halaman Login                          |  |  |  |  |  |  |
| Deskripsi    | Halaman ini adalah halaman untuk login |  |  |  |  |  |  |
| Tampilan     | Login                                  |  |  |  |  |  |  |
|              |                                        |  |  |  |  |  |  |
|              | Email                                  |  |  |  |  |  |  |
|              | @ Email                                |  |  |  |  |  |  |
|              | * Harus diisi email                    |  |  |  |  |  |  |
|              | Password                               |  |  |  |  |  |  |
|              | Password                               |  |  |  |  |  |  |
|              | * Harus diisi, minimal 6 karakter      |  |  |  |  |  |  |
|              | Lupa Password?                         |  |  |  |  |  |  |
|              | LOGIN                                  |  |  |  |  |  |  |
|              | Belum punya akun? Daftar               |  |  |  |  |  |  |
|              |                                        |  |  |  |  |  |  |
|              |                                        |  |  |  |  |  |  |
|              |                                        |  |  |  |  |  |  |

- Informasi yang dibutuhkan adalah email dan password yang diinputkan pada saat mendaftar akun desaku
- Syarat untuk melakukan login adalah, akun sudah diaktivasi
- Cara aktivasi adalah dengan klik link aktivasi yang dikirim di email masing-masing user

| Nomor Fungsi | MA.005                                                                                                    |                                                                                                    |
|--------------|----------------------------------------------------------------------------------------------------|----------------------------------------------------------------------------------------------------|
| Nama Fungsi  | Halaman Lupa Password                                                                                                    |                                                                                                    |
| Deskripsi    | Halaman ini adalah halaman jika anda lupa p                                                                                  | assword, maka password akan direset lewat email                                                               |
| Tampilan     | Lupa Password                                                                                                    | Sukses                                                                                                    |
|              | Masukkan alamat email yang<br>digunakan untuk mendaftar, kami akan<br>mereset password Anda.<br>Email<br>* Harus diisi email | Sukses!         Stani telah mereset password Anda,         Silahkan cek email Anda untuk mendapatkan password |
|              |                                                                                                    | MULAI                                                                                                    |
|              |                                                                                                    |                                                                                                    |
|              |                                                                                                    |                                                                                                    |
|              |                                                                                                    |                                                                                                    |

- Masukkan email anda, sistem desaku akan mengirim email untuk mereset password anda
- Email akan dikirmkan oleh sistem desaku berisi password baru hasil generate oleh sistem

| Nomor Fungsi | MA.00   | 6                                                                                                    |      |            |      |       |        |
|--------------|---------|----------------------------------------------------------------------------------------------------|------|------------|------|-------|--------|
| Nama Fungsi  | Email ı | reset password                                                                                            |      |            |      |       |        |
| Deskripsi    |         |                                                                                                    |      |            |      |       |        |
| Tampilan     |         |                                                                                                    |      |            |      |       |        |
|              |         | Reset Password Desaku 🔎 💷                                                                                 |      |            | ×    | Ð     | Ø      |
|              | ?       | admin@desaqu.com<br>to me ▼                                                                               |      | Z          | 24   | •     | *<br>* |
|              |         | ☆A Indonesian - > English - Translate message                                                             | Turn | off for: I | ndon | esian | ×      |
|              |         |                                                                                                    |      |            |      |       |        |
|              |         | Yth.<br>Ini password baru Anda,<br>Silahkan kembali ke halaman login dan masukkan password baru tersebut. |      |            |      |       |        |
|              |         |                                                                                                    |      |            |      |       |        |
|              |         |                                                                                                    |      |            |      |       |        |

•

- Ini adalah contoh email yang dikirimkan sistem berisi password baru berisi huruf acak
  - Silahkan user masuk menggunakan password baru ini, setelah login berhasil masuk, dipersilahkan untuk mengubah password yang baru

| Nomor Fungsi | MA.007                       |                         |                                          |                  |                |                             |                                              |        |
|--------------|------------------------------|-------------------------|------------------------------------------|------------------|----------------|-----------------------------|----------------------------------------------|--------|
| Nama Fungsi  | Halaman Uta                  | ama                     |                                          |                  |                |                             |                                              |        |
| Deskripsi    | Halaman aw                   | al aplikasi             | desaku                                   |                  |                |                             |                                              |        |
| Tampilan     | Desi<br>(Jele                | aku Li<br>egong - Rancc | ihat Desa Lair<br>1 <b>ekek - Kab. E</b> | a                |                | Desaku เ<br>Jelegong - Ranc | _ihat Desa Lain<br>: <b>aekek - Kab. B</b> e |        |
|              |                              |                         |                                          |                  |                | 1                           |                                              |        |
|              |                              |                         |                                          |                  | Wisata<br>Desa | Budaya<br>Lokal             |                                              |        |
|              | Kel,                         | /Desa Jelegong          | OKU<br>1 - Kec Rancae                    | kek              | E-Educatio     | n                           |                                              |        |
|              | Kab/Ka<br>Wewengkon Suntedan | ota Kab. Bandu          | Jaw                                      | o Barat          |                |                             |                                              |        |
|              | Berita Desa                  |                         |                                          |                  | Pelatiha       | n Penyuluhan                |                                              |        |
|              | -                            |                         |                                          | 1 <del>5 5</del> | Ekonomi        |                             |                                              |        |
|              |                              |                         | (( Rp ))                                 |                  |                | (( Rp ))                    |                                              |        |
|              | Berita                       | Geospasial              | Layanan                                  | Kegiatan         |                | - Deli Deven                | Dana Dana                                    | Deneri |
|              | Omom                         | Desd                    | Desd                                     | Desa             | Desa           | Online                      | Online                                       | Donasi |
|              |                              | *                       |                                          |                  | Transaksi      |                             |                                              |        |
|              | Wisata<br>Desa               | Budaya<br>Lokal         |                                          |                  |                |                             |                                              |        |
|              | E-Education                  |                         |                                          |                  | Riwaya         | t                           |                                              |        |
|              | -                            |                         |                                          |                  | TUTSOK         | 31                          |                                              |        |

- Terdapat data info wilayah desa tempat user berada
- Seluruh data / konten yang ada di aplikasi desaku ini mengikuti daerah yang dipilih
- Terdapat tombol untuk melihat atau berpindah ke desa lain
- Jika wilayah dipindah, maka data akan berubah menyesuaikan daerah yang dipilih
- Di sebelah kiri atas terdapat tombol untuk memunculkan side menu
- DI sebelah kanan atas terdapat tombol untuk masuk ke menu profile & notifikasi
- Terdapat slider yang gambarnya menjadi ciri khas tiap desa, terdapat juga text wilayah desa yang terpilih
- Ada menu berita desa yang terdiri dari beberapa kategori seperti: berita umum, geospasial desa, layanan desa, kegiatan desa, wisata desa, budaya lokal
- Ada menu E-education yang terdiri dari beberapa kategori seperti: pelatihan & penyuluhan
- Menu koperasi desa sebagai pencatatan simpanan & pinjaman di koperasi desa

- Menu beli bayar online / ppob untuk transaksi online
- Menu pasar desa sebagai papan iklan desa
- Menu donasi untuk menyumbangkan donasi
- Menu riwayat transaksi untuk melihat riwayat transaksi

| Nomor Fungsi | MA.008                                                    |                 |          |                      |                       |       |  |
|--------------|-----------------------------------------------------------|-----------------|----------|----------------------|-----------------------|-------|--|
| Nama Fungsi  | Side Menu                                                 |                 |          |                      |                       |       |  |
| Deskripsi    | Side menu untuk memunculkan menu tambahan di sebelah kiri |                 |          |                      |                       |       |  |
| Tampilan     |                                                           |                 |          |                      | Wisata Desa           |       |  |
|              | G                                                         | ×               |          | ۲                    | Budaya Lokal          |       |  |
|              | akatgelar@gmail.com<br>085721028015<br>KELOLA PROFILE     |                 |          | 2                    | Pelatihan             |       |  |
|              |                                                           |                 |          | 1                    | Penyuluhan            |       |  |
|              |                                                           |                 |          | W                    | Koperasi Desa         |       |  |
|              | Berita Umum                                               |                 | (( pp )) | Beli/Bayar Online (P |                       |       |  |
|              | 0                                                         | Geospasial Desa |          | 1                    | Pasar Desa Online (   |       |  |
|              |                                                           | Layanan Desa    |          | ۲                    | Donasi                |       |  |
|              |                                                           | Kegiatan Desa   |          | 5                    | Riwayat Transaksi     |       |  |
|              |                                                           | Wisata Desa     | onasi    | 2                    | Profile               | onasi |  |
|              |                                                           | Budaya Lokal    |          | E                    | Logout                |       |  |
|              | 1                                                         | Pelatihan       |          | ?                    | Bantuan               |       |  |
|              | ۲                                                         | Penyuluhan      |          | í                    | Versi V.2.210303-0055 |       |  |
|              |                                                           |                 |          |                      |                       |       |  |

- Terdapat tombol logout untuk keluar dari aplikasi
- Tombol bantuan untuk masuk ke halaman bantuan aplikasi
- Info versi aplikasi

Nomor FungsiMA.009Nama FungsiMenu pindah desa lain

Deskripsi

Halaman untuk memilih wilayah lain dan melihat konten di desa itu

Tampilan

|                     | · · · · · · · · · · · · · · · · · · · |
|---------------------|---------------------------------------|
|                     | 🕱 KEMBALI KE DESA ASAL                |
| Provinsi            |                                       |
| JAWA BARAT          | ~                                     |
| Kabupaten / Kota    |                                       |
| Pilih Kabupaten / k | <ota td="" 🗸="" 🗸<=""></ota>          |
| * Harus diisi       |                                       |
| Kecamatan           |                                       |
| Pilih Kecamatan     | ~                                     |
| * Harus diisi       |                                       |
| Kelurahan / Desa    |                                       |
| Pilih Kelurahan / D | esa 🗸                                 |
| * Harus diisi       |                                       |

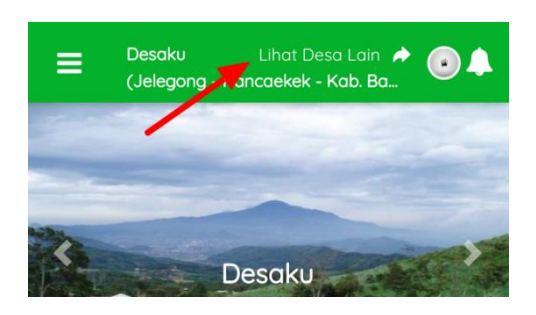

- Dari menu di atas klik tombol "Lihat Desa Lain"
- Akan menampilkan halaman pilih desa lain
- PIlih wilayah untuk pindah wilayah
- Klik tombol "Lihat data di desa lain"
- Halaman awal akan me-refresh dan menampilkan data di wilayah baru tersebut
- Konten pada menu berita desa, e-education desa, donasi, pasar desa akan berganti menyesuaikan wilayah yang dipilih di sini

MA.0010

Halaman profile

Nama Fungsi

#### Deskripsi

Tampilan

| Profile                               | •           | Profile                               | •               |
|---------------------------------------|-------------|---------------------------------------|-----------------|
|                                       |             | Data Diri<br>Harus dilengkapi         | >               |
| <b>(5</b> )                           |             | Foto Profil                           | >               |
| ' <b>``</b>                           |             | Foto KTP                              | >               |
| akataelar (Gelar Aditua P             | ratama)     | Foto Tanda Tangan<br>Harus dilengkapi | >               |
| @ akatgelar@gmail.com                 |             | Password                              | >               |
| Kab/Kota Kab. Bandung - Prov Ja       | awa Barat - | Kelola PIN                            | >               |
| Data Diri<br>Harus dilengkapi         | >           | Keamanan                              | >               |
| Foto Profil                           | >           | Bantuan                               |                 |
| Foto KTP                              | >           |                                       |                 |
| Foto Tanda Tangan<br>Harus dilengkapi | >           | S Logout                              |                 |
| Password                              | >           | <li>Uersi Aplikasi</li>               | V.2.210303-0055 |
| Kalala DIN                            |             |                                       |                 |

- Di halaman ini terdapat foto profil user, email, no hp, serta wilayah user terdaftar
- Di halaman ini terdapat menu-menu mengenai perubahan & kelengkapan data pribadi seperti: data diri, foto profil, foto ktp, foto tanda tangan, password
- Serta seperti menu samping, terdapat menu menuju halaman bantuan, info versi aplikasi dan tombol logout

MA.011

Halaman profile - update data diri

Nama Fungsi

Deskripsi

Tampilan

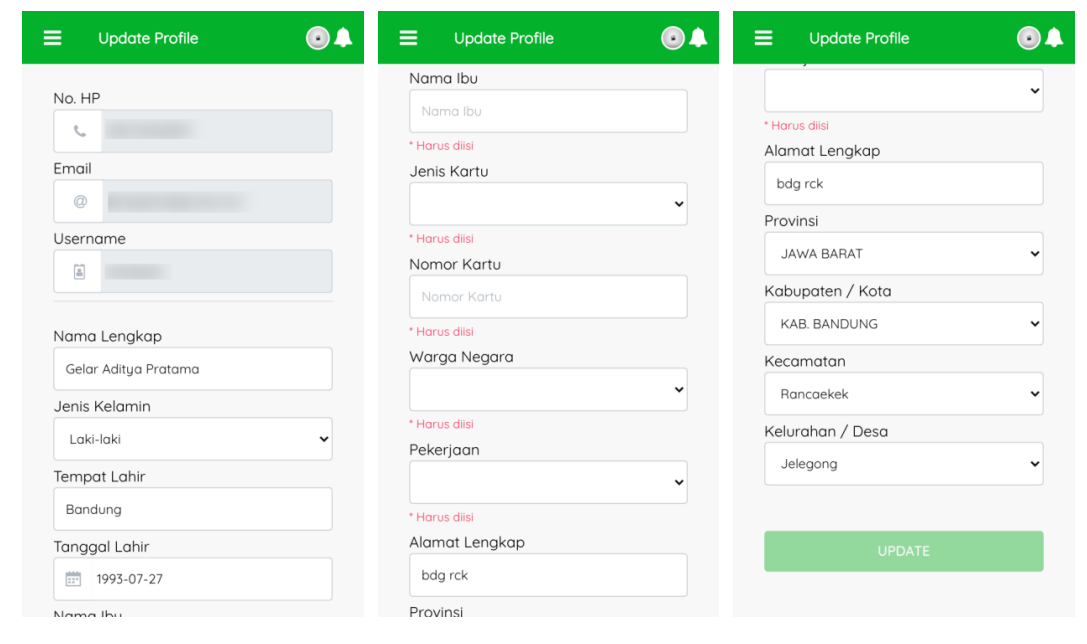

- Menu "Data Diri" digunakan untuk merubah data diri yang diperlukan seperti: nama lengkap, jenis kelamin, tempat tanggal lahir, nama ibu, jenis kartu identitas, nomor kartu identitas, warga negara, pekerjaan, alamat lengkap, dan wilayah terdaftar
- Semua data tersebut dibutuhkan untuk kelengkapan persyaratan penggunaan e-money yang dikelola oleh GV Money
- Jika telah mengisi semua inputan, klik tombol update

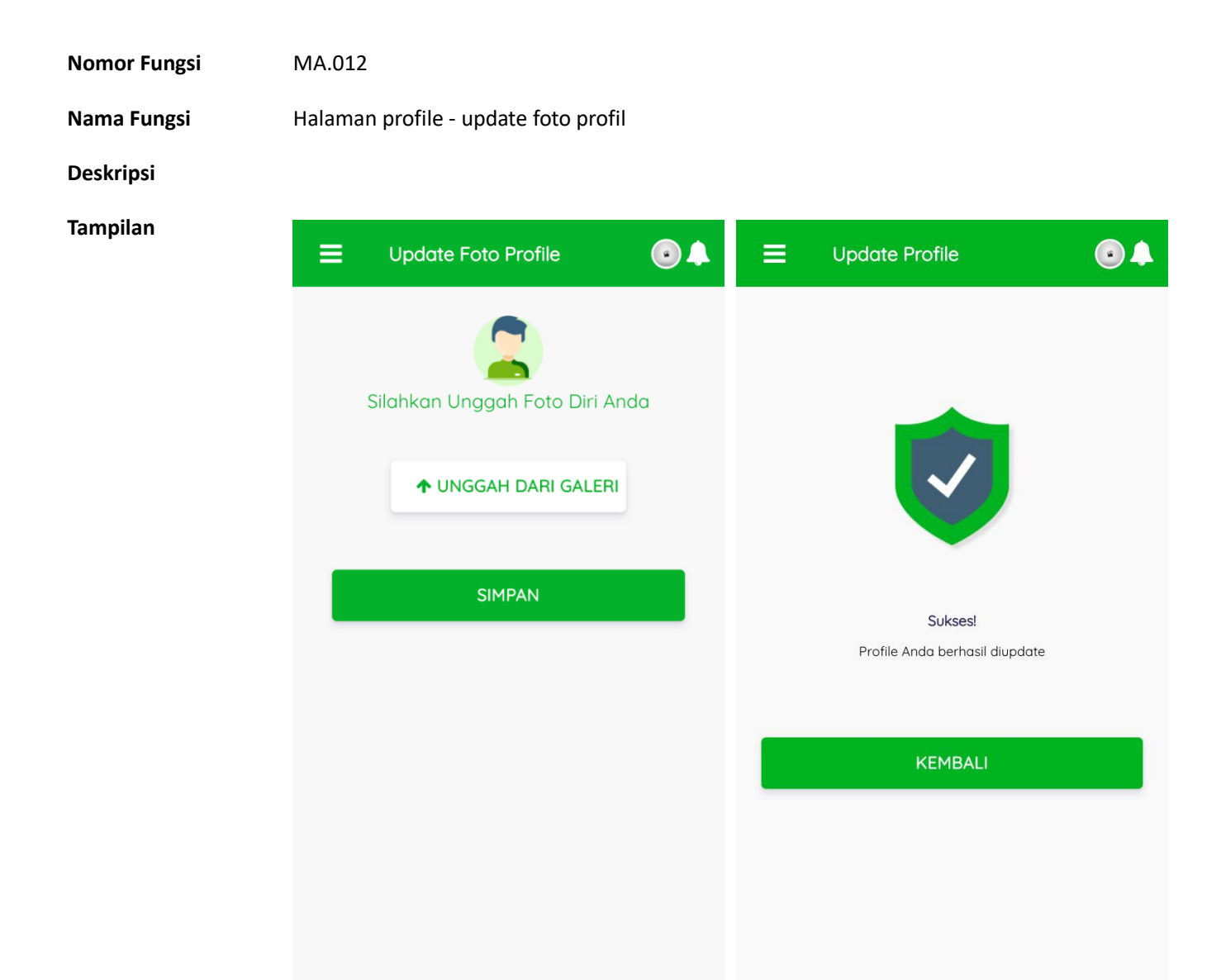

- Menu "Foto Profil" digunakan untuk merubah foto profil anda
- Bisa dilakukan dengan cara klik tombol putih "unggah dari galeri"
- Lalu piih foto profil anda

•

- Setelahnya dipilih, foto tersebut akan tampil di halaman ini
- Lalu untuk menyimpan klik tombol simpan

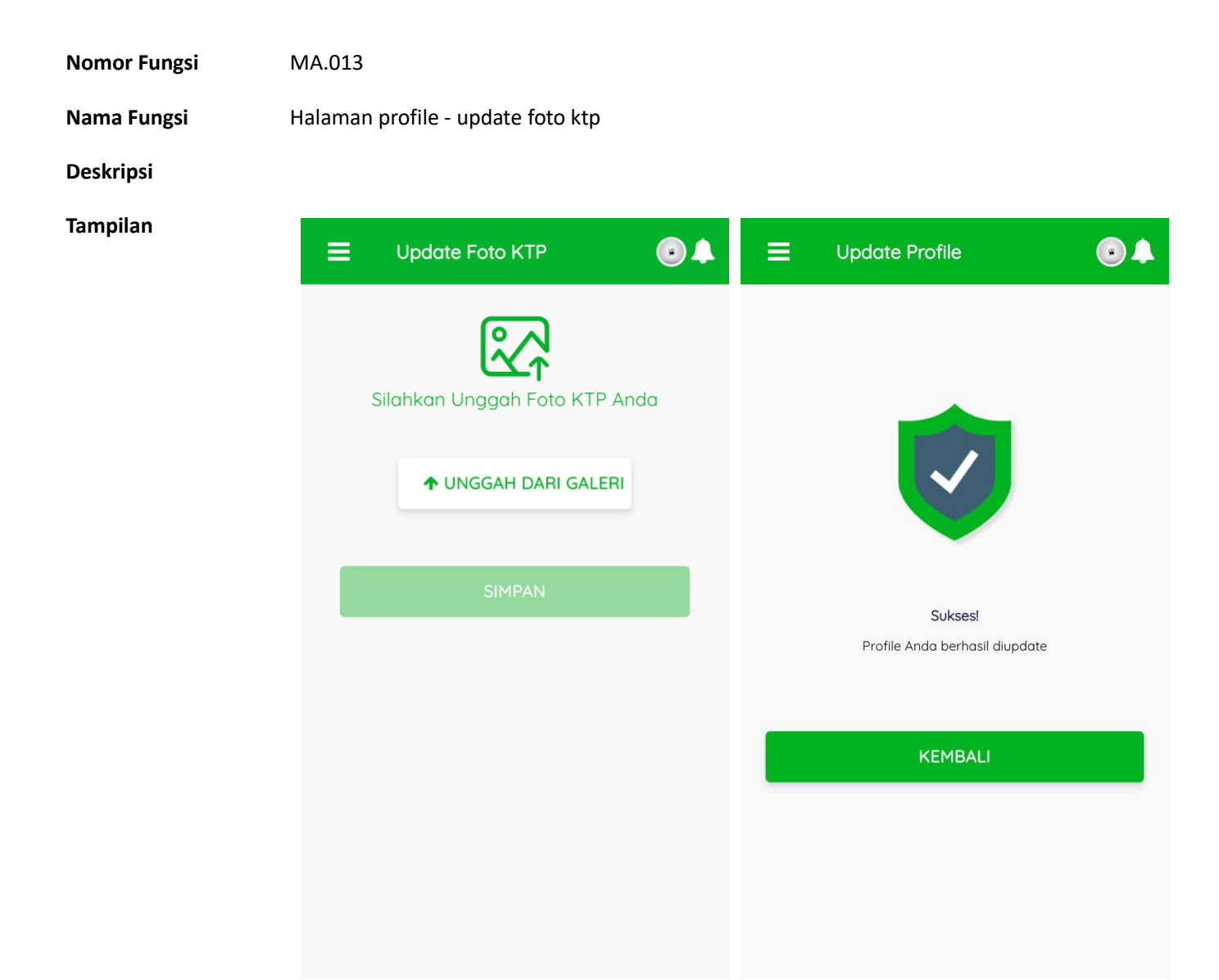

- Menu "Foto KTP" digunakan untuk menambahkan foto KTP anda, sebagai syarat penggunaan GV money
- Bisa dilakukan dengan cara klik tombol putih "unggah dari galeri"
- Lalu piih foto ktp anda
- Setelahnya dipilih, foto tersebut akan tampil di halaman ini
- Lalu untuk menyimpan klik tombol simpan

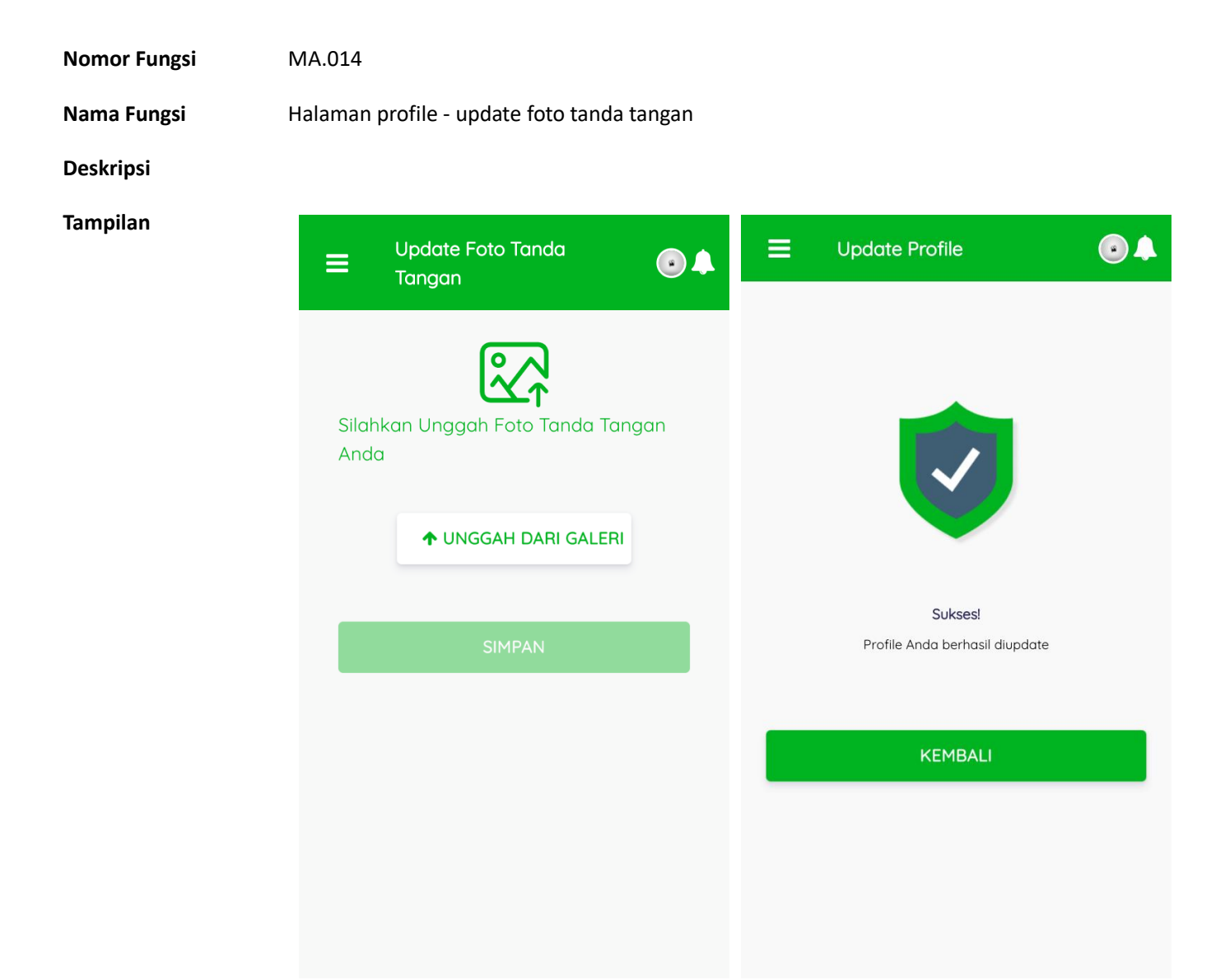

- Menu "Foto Tanda Tangan" digunakan untuk menambahkan foto Tanda Tangn anda, sebagai syarat penggunaan GV money
- Bisa dilakukan dengan cara klik tombol putih "unggah dari galeri"
- Lalu piih foto tanda tangn anda
- Setelahnya dipilih, foto tersebut akan tampil di halaman ini
- Lalu untuk menyimpan klik tombol simpan

Nomor Fungsi MA.015 Nama Fungsi Halaman profile - update password Deskripsi Tampilan •  $\equiv$ **Update Password** Password Lama Password Lama \* Harus diisi, minimal 6 karakter Password Baru Password Lama \* Harus diisi, minimal 6 karakter Ulangi Password Password \* Password harus sama

- Menu "Password" digunakan untuk mengubah password anda
- Yang diperlukan adalah password lama anda dan password baru
- Klik simpan untuk mengubah password

MA.016

Nama Fungsi

Deskripsi

Tampilan

= Bantuan

# FAQ

Halaman profile - bantuan

**Frequently Asked Questions** 

# Pertanyaan Umum

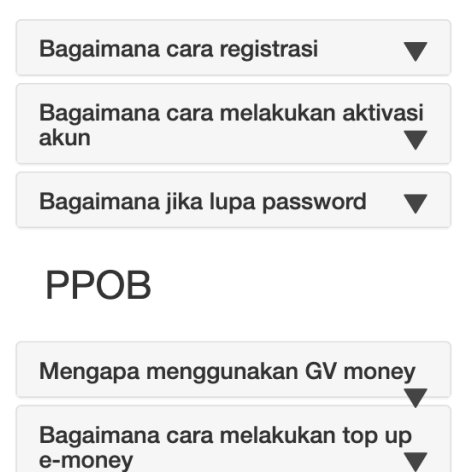

- Halaman Bantuan berisi dengan pertanyaan yang sering ditanyakan oleh user juga jawaban dari sistem
- Klik pada tulisan pertanyaan untuk memunculkan jawaban
- Jika user tidak menemukan pertanyaan, user dapat mengirmkan email ke admin@desaqu.com

Nomor Fungsi MA.017 Nama Fungsi Halaman List Berita Desa - Berita Umum Deskripsi Menampilkan list berita yang ada di desa itu Tampilan Ξ Wisata Balong Geu 10 Tempat Wisata di Wisata Balong Geulis Kabupaten Sumedana... Cibubut Cibuael Explore... Super Admin Super Admin --20 November 20 November 2020 2020

- List data berita terdiri dari foto, judul berita, user yang melakukan posting, tanggal posting
- List ini berisi dengan kategori berita "umum"
- Untuk membuka berita, klik pada gambar / judul berita

**Nomor Fungsi** MA.018 Nama Fungsi Halaman Detail Berita Desa - Berita Umum Deskripsi Menampilkan detail berita Tampilan Ξ Umum Umum Infrastruktur Jalan yang menuju kawasan Cibubut ini ser akan diperbaiki oleh Pemerintah Kabupaten Sumedang melalui Jalan Penghubung ke Cisoka, Desa Citengah, Kecamatan Sumedang Selatan. Rencana tersebut sempat mengemuka pada akhir Januari 2019. "Memang saat Pak Bupati Dony Ahmad Munir berkunjung Wisata Balong Geulis juga sempat membahas tentang jalan ini," imbuh Dadang. Cibubut Cibugel Sumedan Harga tiket masuknya pun terbilang masih murah. Hanya Rp10 ribu perorana. Secara resmi Balona Geulis akan dibuka untuk umum sesuai dengan anjuran dari Pemerintah pada 9 Juni 2020, mendatang. Untuk sampai ke lokasi ini ada dua altrenatif, bisa dari Cisoka, Desa Citengah, Kecamatan Sumedang, hanya saja jalannya Wisata Balong Geulis Cibubut Cibugel memang rusak. Bisa juga dari Juru Tilu atau pertigaan Polsek Explore Sumedang Cibugel, lurus mengikuti jalan yang sudah dihotmix ke arah Desa Jaya Mekar, Kecamatan Cibugel. -Super Ê 20 November 2020 Admin . #balonggeulissumedang Berita Umum ALONG GEULIS PEMANDANGAN eksotik tersaji saat kita sampai ke Balong Geulis di Dusun Cibubut, Desa Jayamekar, Kecamatan Cibugel. Hamparan kebun teh, kebon kopi, menjadi salahsatu primadona bagi pengunjung untuk berswafoto. Lokasi Balong Geulis, terletak di dataran tinggi dengan dikelilingi pegunungan. Hawa dingin masih terasa hingga 06:22 1)) siang hari, bahkan jika kebetulan terkadang masih ada kabut yang menyelimuti. Suasana semacam itu melepas lelah ketika memasuki lokasi ini sebagian jalannya memang dalam kondisi rusak.

Keterangan / Cara Penggunaan

- Detail berita terdiri dari gambar, judul berita, user posting, tanggal posting, tag, dan kategori berita
- Terdapat deskripsi / isi konten dari berita
- Terdapat juga video player untuk pelengkap konten

Nomor Fungsi MA.019 Nama Fungsi Halaman List Berita Desa - Geospasial Desa Deskripsi Tampilan • Ξ Geospasial Desa Wisata Desa Curug Pemandian air cipanas cileunasina Buahdua... Cipadauunaan Padasari... Super Admin Super Admin -2 20 November 20 November 2020 2020 ta Balong Geul Cibubut Cibuael Sume Wisata Balong Geulis Cibubut Cibuael Explore...

Super Admin

20 November 2020 -

- List data berita terdiri dari foto, judul berita, user yang melakukan posting, tanggal posting
- List ini berisi dengan kategori berita "geospasial desa"
- Untuk membuka berita, klik pada gambar / judul berita

MA.020

Nama Fungsi

Halaman Detail Berita Desa - Geospasial Desa

Deskripsi

Tampilan

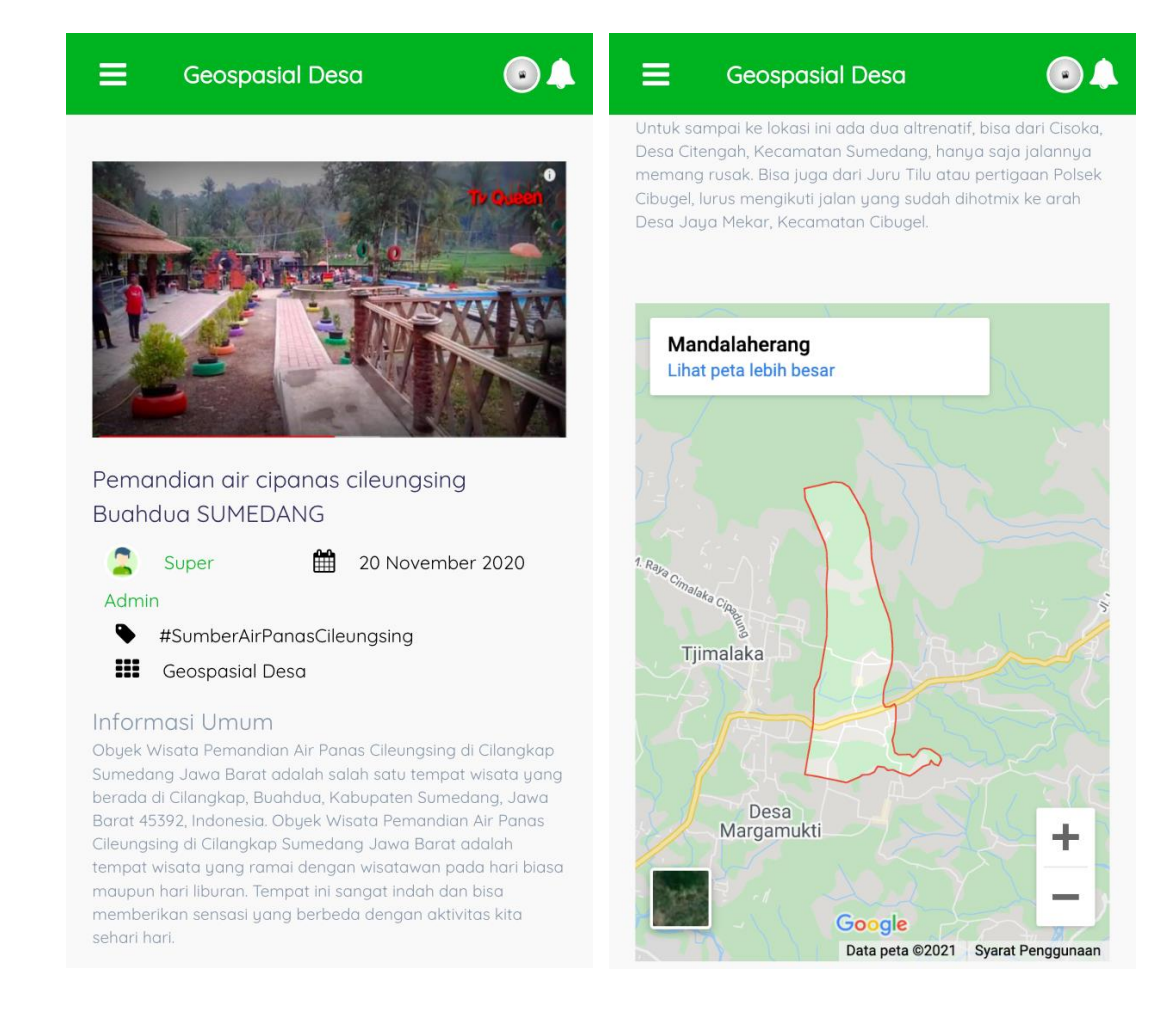

Keterangan / Cara Penggunaan •

- Detail berita terdiri dari gambar, judul berita, user posting, tanggal posting, tag, dan kategori berita
- Terdapat deskripsi / isi konten dari berita
- Terdapat juga peta lokasi dari google map

MA.021

Nama Fungsi

Deskripsi

Tampilan

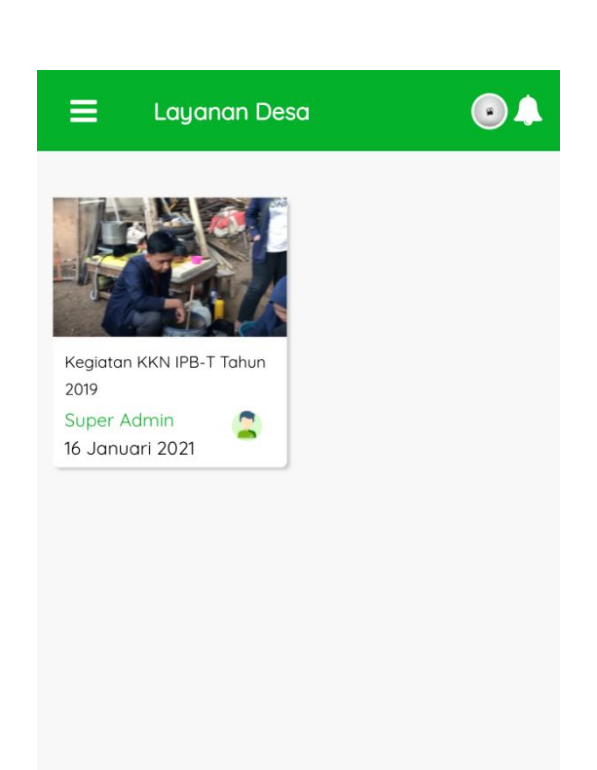

Halaman List Berita Desa - Layanan Desa

- List data berita terdiri dari foto, judul berita, user yang melakukan posting, tanggal posting
- List ini berisi dengan kategori berita "layanan desa"
- Untuk membuka berita, klik pada gambar / judul berita

MA.022

Nama Fungsi

Halaman Detail Berita Desa - Layanan Desa

### Deskripsi

Tampilan

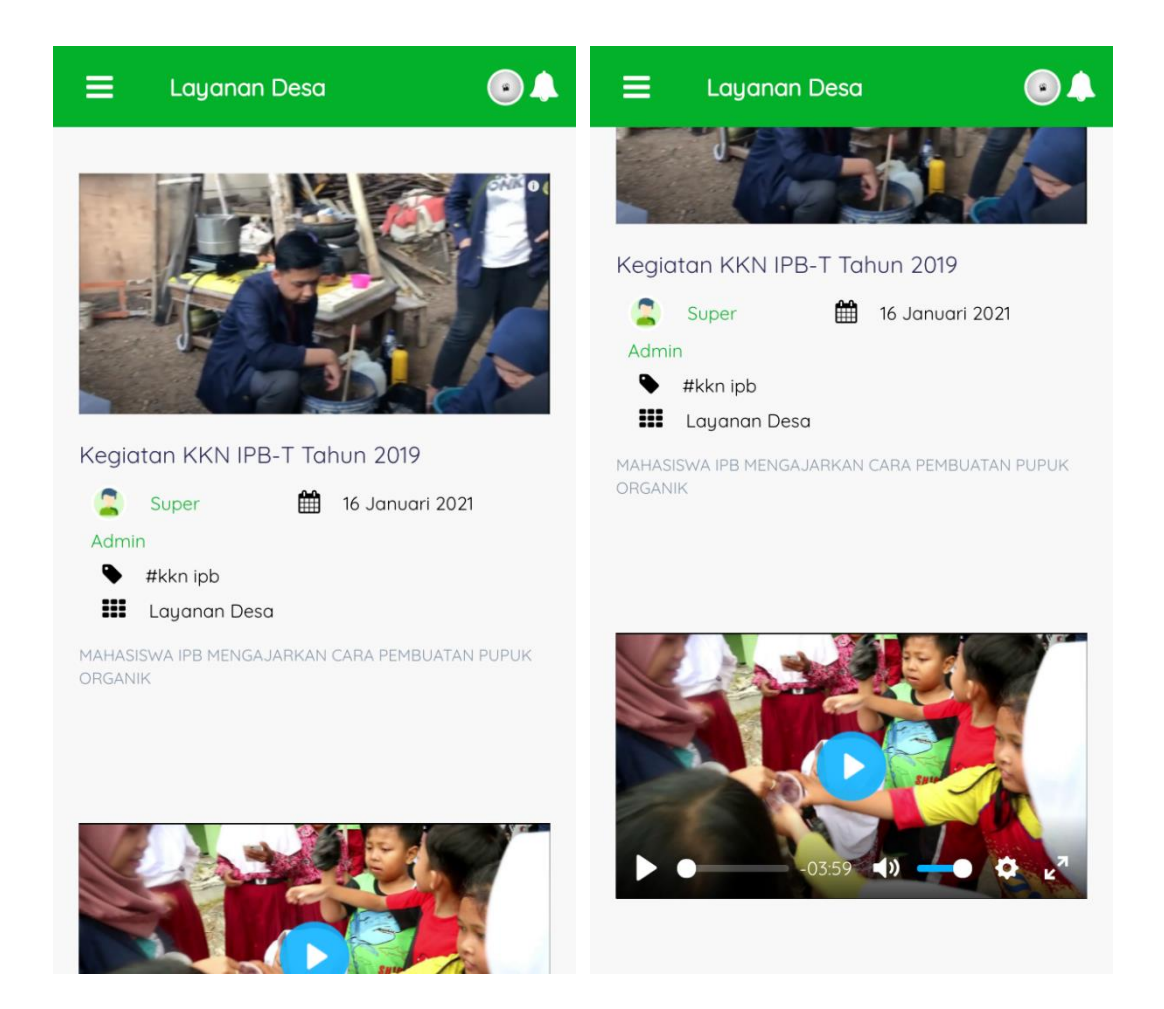

# Keterangan / Cara Penggunaan

•

- Detail berita terdiri dari gambar, judul berita, user posting, tanggal posting, tag, dan kategori berita
- Terdapat deskripsi / isi konten dari berita
- Terdapat juga video player untuk pelengkap konten

MA.023

Nama Fungsi

i Halaman List Berita Desa - Kegiatan Desa

Deskripsi

Tampilan

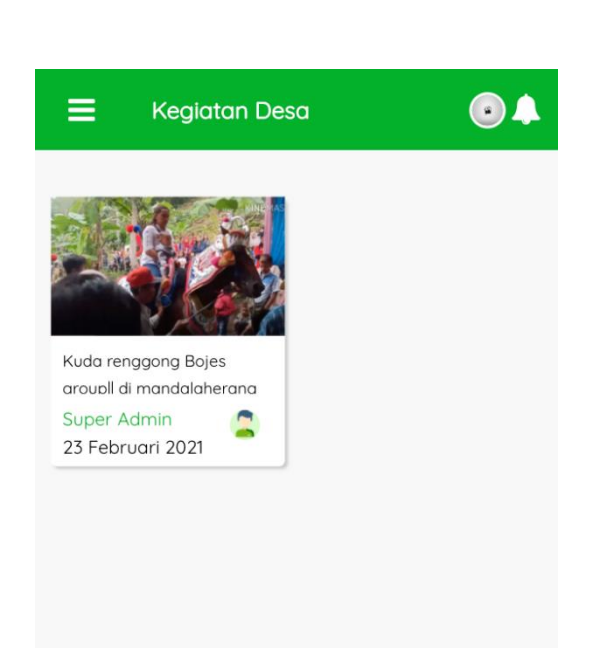

- List data berita terdiri dari foto, judul berita, user yang melakukan posting, tanggal posting
- List ini berisi dengan kategori berita "kegiatan desa"
- Untuk membuka berita, klik pada gambar / judul berita

MA.024

Ξ

#### Nama Fungsi

Deskripsi

# Tampilan

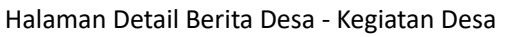

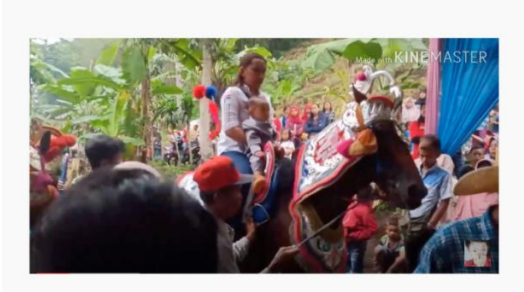

Kuda renggong Bojes group∥ di mandalaherang

**Kegiatan Desa** 

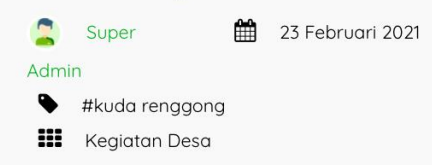

Salah satu kesenian Kabupaten Sumedang yang cukup dikenal di nusantara dan menjadi ikon budaya kota ini yaitu kesenian kuda renggong. Sebelum membahas lebih jauh tentang apa itu kesenian kuda renggong, ada baiknya kita kupas sedikit tentang sejarah kesenian ini. Asal usul adanya kesenian kuda renggong diawali dengan labirawa seorang anak laki-

#### Kegiatan Desa

Salah satu kesenian Kabupaten Sumedang yang cukup dikenal di nusantara dan menjadi ikon budaya kota ini yaitu kesenian kuda renggong. Sebelum membahas lebih jauh tentang apa itu kesenian kuda renggong, ada baiknya kita kupas sedikit tentang sejarah kesenian ini. Asal usul adanya kesenian kuda renggong diawali dengan lahirnya seorang anak lakilaki yang bernama Sipan, asal Desa Cikurubuk, Kecamatan Buah dua, Kabupaten Sumedang, Provinsi Jawa Barat. Sejak kecil, Sipan suka sekali mengamati berbagai gerakan kuda, karena bisa diperintah manusia. Sipan pun dengan tekun memelihara kuda dan senang melihat serta mengamati berbagai gerakan kuda, terlebih gerakan kepala dan kaki. Dari gerakan dasar itulah ternyata menjadi dasar terciptanya sebuah kesenian kuda renggong atau kuda yang bisa menari.

- Detail berita terdiri dari gambar, judul berita, user posting, tanggal posting, tag, dan kategori berita
- Terdapat deskripsi / isi konten dari berita
- Terdapat juga video player untuk pelengkap konten

MA.025

Nama Fungsi

Halaman List Berita Desa - Wisata Desa

Deskripsi

Tampilan

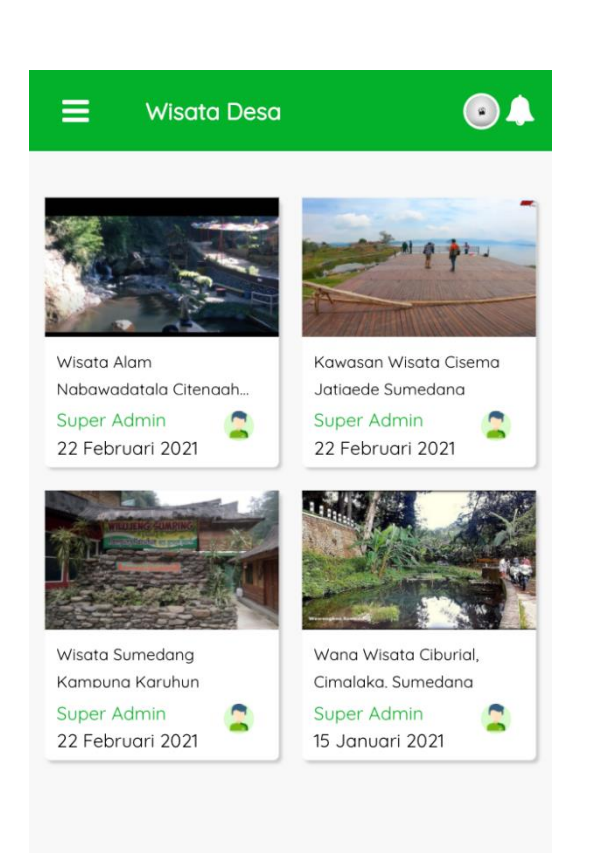

- List data berita terdiri dari foto, judul berita, user yang melakukan posting, tanggal posting
- List ini berisi dengan kategori berita "wisata desa"
- Untuk membuka berita, klik pada gambar / judul berita

MA.026

Nama Fungsi

Halaman Detail Berita Desa - Wisata Desa

Deskripsi

### Tampilan

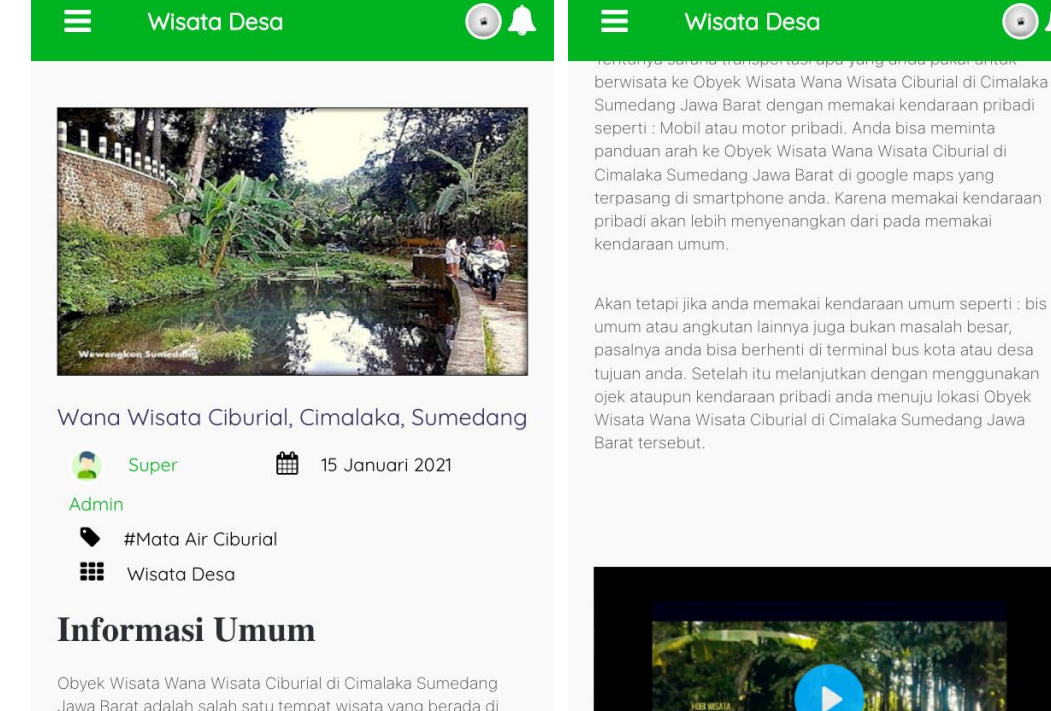

Obyek Wisata Wana Wisata Ciburial di Cimalaka Sumedang Jawa Barat adalah salah satu tempat wisata yang berada di Licin, Cimalaka, Kabupaten Sumedang, Jawa Barat 45353, Indonesia. Obyek Wisata Wana Wisata Ciburial di Cimalaka Sumedang Jawa Barat adalah tempat wisata yang ramai dengan wisatawan pada hari biasa maupun hari liburan. Tempat ini sangat indah dan bisa memberikan sensasi yang berbeda dengan aktivitas kita sehari hari.

Obvek Wisata Wana Wisata Ciburial di Cimalaka Sumedang

### Keterangan / Cara Penggunaan

Detail berita terdiri dari gambar, judul berita, user posting, tanggal posting, tag, dan kategori berita

-01.19

 $(\mathbf{b})$ 

- Terdapat deskripsi / isi konten dari berita
- Terdapat juga video player untuk pelengkap konten

MA.027

Nama Fungsi

Halaman List Berita Desa - Budaya Lokal

# Deskripsi

# Tampilan

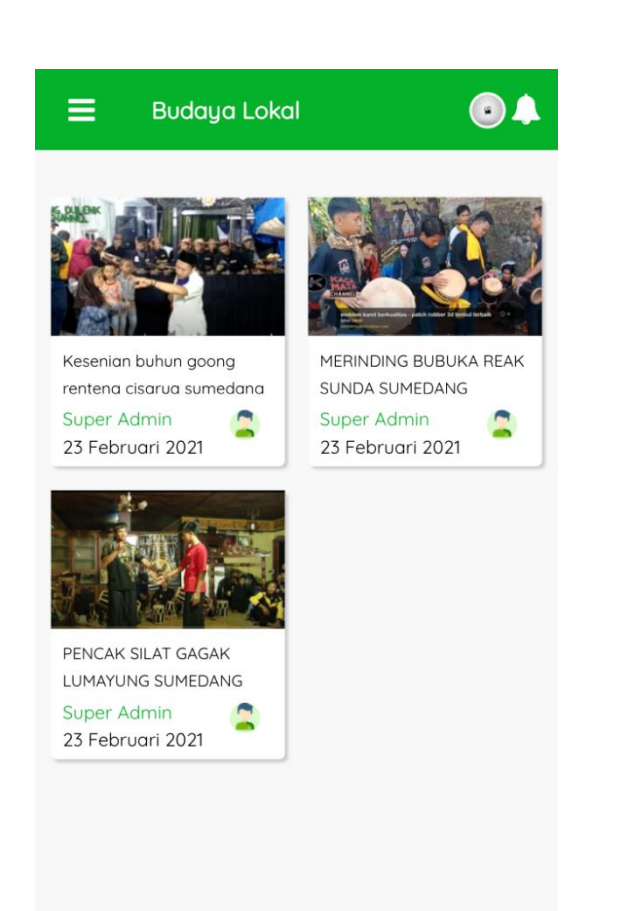

- List data berita terdiri dari foto, judul berita, user yang melakukan posting, tanggal posting
- List ini berisi dengan kategori berita "budaya lokal"
- Untuk membuka berita, klik pada gambar / judul berita

MA.028

Ξ

Nama Fungsi

Deskripsi

### Tampilan

Halaman Detail Berita Desa - Budaya Lokal

Budaya Lokal

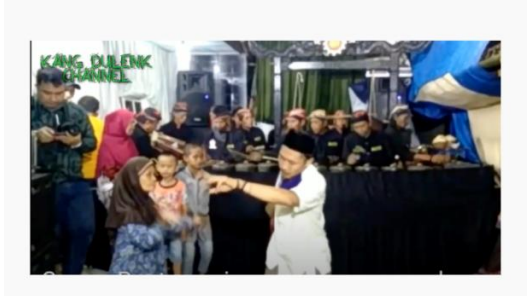

Kesenian buhun goong renteng cisarua sumedang

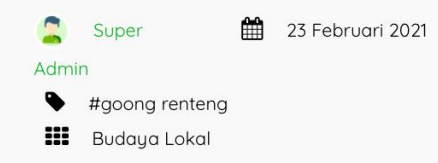

Seakan ditelan zaman, pagelaranpagelaran seni Sunda. Khususnya kesenian Sunda buhun mulai ditinggalkan dan jarang diminati. Generasi muda masa kini, lebih mengenal piano ketimbang gamelan. Lebih mengenal biola ketimbang kacapi. Namun, hal ini tidak berlaku bagi pagelaran kesenian Goong Renteng. Pagelaran seni pusaka langgeng khas Kabupaten Budaya Lokal

"Kemudian, tetap dilestarikan oleh Pangeran Kornel sebagai generasi ke 2, dan hingga saat ini secara turun temurun tetap dijaga kelestariannya," ujar pimpinan seni pusaka langgeung Goong Renteng, Soma, 60, tahun 2012 lalu. Hingga saat ini, kata dia, bersama ketujuh belas orang anggota paguyuban, seni Goong Renteng asuhan Aki Oom yang dipimpinnya, tiap minggunya rutin dan selalu ada yang menanggap pagelaran seni ini. Seni Goong Renteng asuhan Aki Oom ini berlokasi di Dusun Ciwaru RT 05/04, Desa Cisarua, Kecamatan Cisarua, Kabupaten Sumedang.

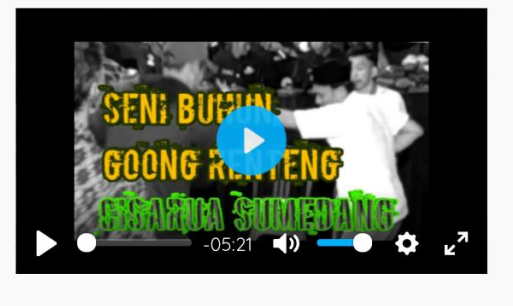

- Detail berita terdiri dari gambar, judul berita, user posting, tanggal posting, tag, dan kategori berita
- Terdapat deskripsi / isi konten dari berita
- Terdapat juga video player untuk pelengkap konten

MA.029

Nama Fungsi

Halaman List E-Education - Pelatihan

Deskripsi

Tampilan

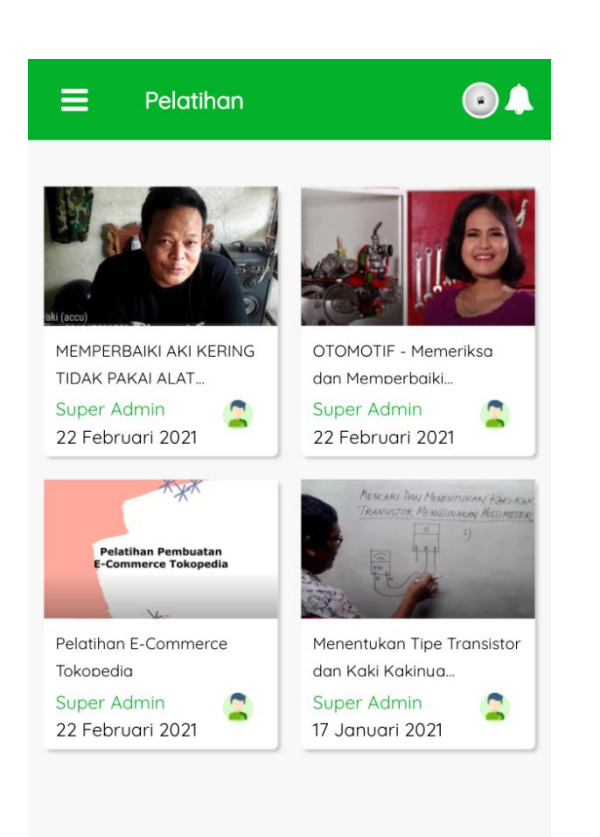

- List data berita terdiri dari foto, judul e-education, user yang melakukan posting, tanggal posting
- List ini berisi dengan kategori e-education "pelatihan"
- Untuk membuka e-education, klik pada gambar / judul e-education

MA.030

Nama Fungsi

Halaman Detail E-Education - Pelatihan

### Deskripsi

Tampilan

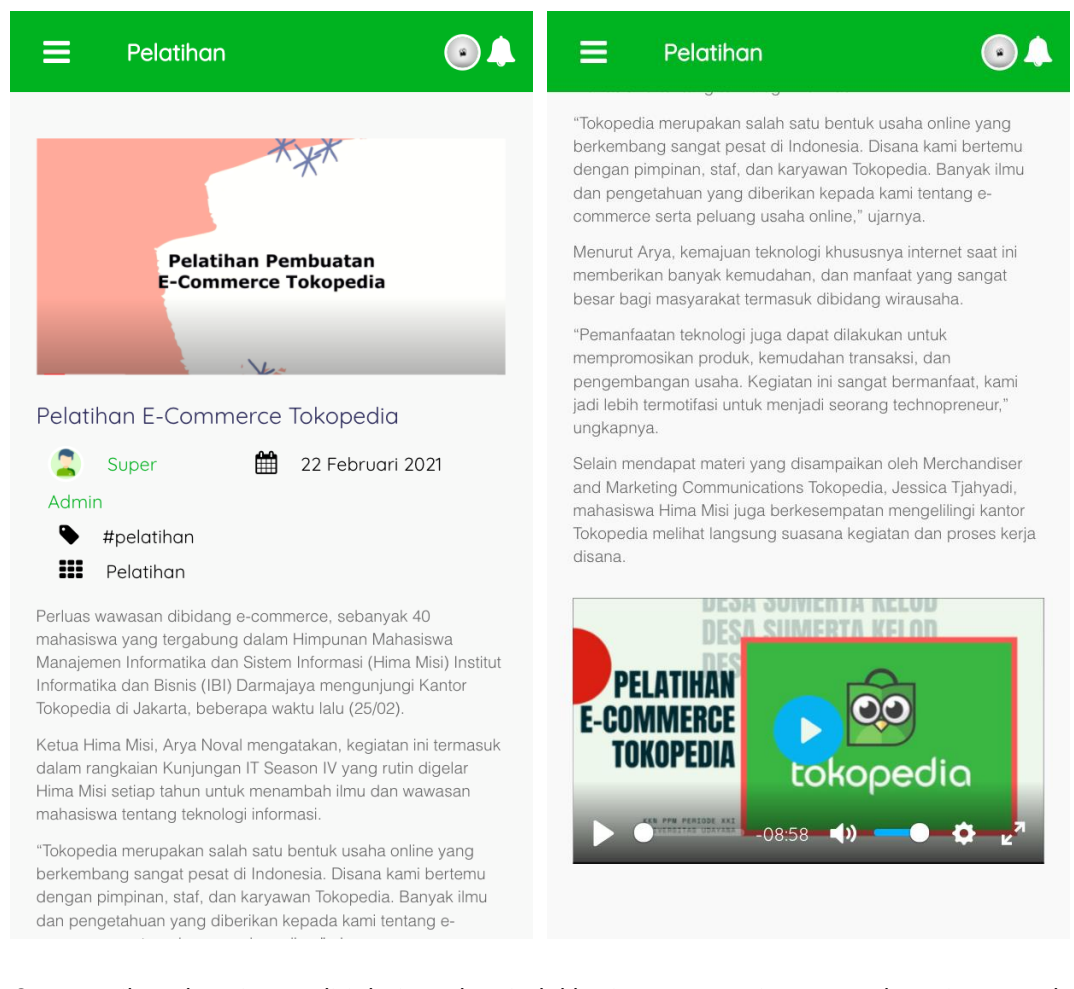

# Keterangan / Cara Penggunaan

Detail e-education terdiri dari gambar, judul berita, user posting, tanggal posting, tag, dan kategori e-education

- Terdapat deskripsi / isi konten dari e-education
- Terdapat juga video player untuk pelengkap konten

MA.031

Nama Fungsi

Halaman List E-Education - Penyuluhan

# Deskripsi

Tampilan

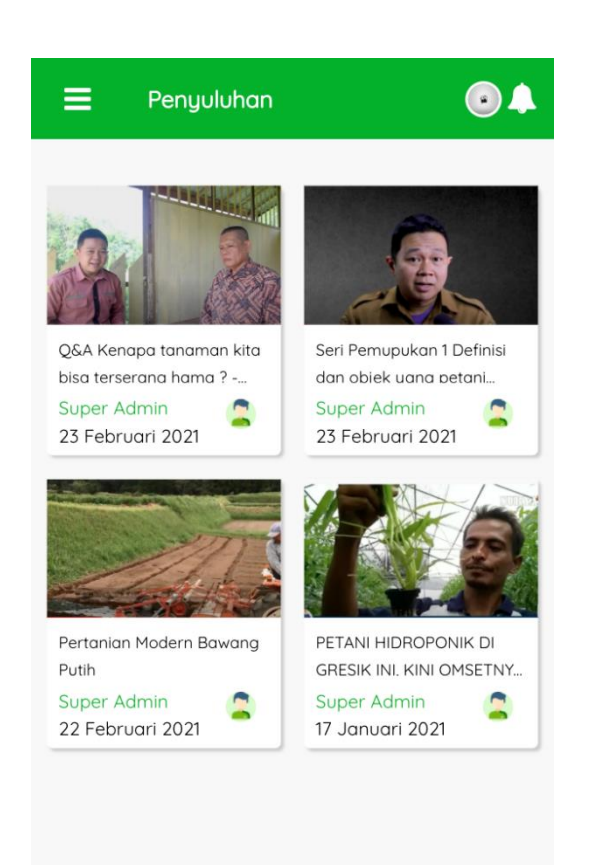

- List data berita terdiri dari foto, judul e-education, user yang melakukan posting, tanggal posting
- List ini berisi dengan kategori e-education "penyuluhan"
- Untuk membuka e-education, klik pada gambar / judul e-education
MA.032

Nama Fungsi

Halaman Detail E-Education - Penyuluhan

Deskripsi

Tampilan

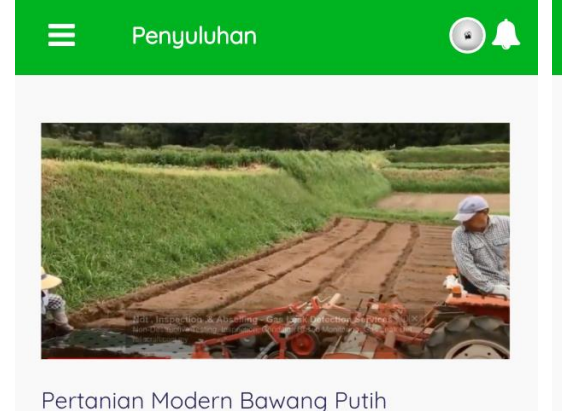

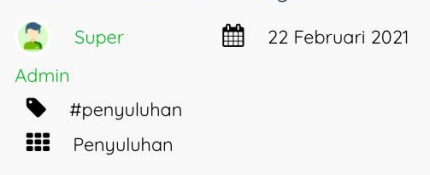

Hai Sobat tani jumpa lagi bersama teraponik

Kali ini kita akan belajar canggihnya pertanian bawang putih di jepang

Bawang putih merupakan salah satu rempah yang sering kali hadir dalam berbagai macam menu makanan. Oleh karena itu, tidak heran jika bawang putih juga termasuk

Penyuluhan

umbi tersebut. kemudian ditarik keluar, selubung dipotong dekat umbi dan akar dipangkas kemudian dijemur selama seminggu. Proses pengerasan umbi ini penting untuk menghilangkan akar bawang putih

sebelum disimpan mereka digradasi sesuai dengan ukuran dan berat

bawang putih dapat disimpan pada suhu kamar hingga 8 bulan

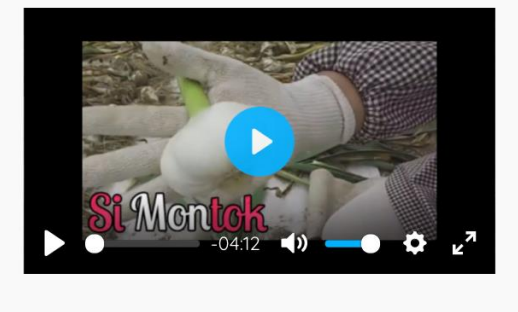

Keterangan / **Cara Penggunaan**  Detail e-education terdiri dari gambar, judul berita, user posting, tanggal posting, tag, dan kategori e-education

- Terdapat deskripsi / isi konten dari e-education
- Terdapat juga video player untuk pelengkap konten

Nomor Fungsi MA.033 Nama Fungsi Halaman koperasi desa Deskripsi Tampilan Koperasi Desa ٩ က္ 6 SIMPANAN PINJAMAN Saldo Simpanan Rp. 100.000 Saldo Pinjaman Rp. 50.000 Sisa Angsuran Rp. 25.000 Transaksi Terakhir Debet Kredit Tipe Angsuran Rp. 0 Rp. 25.000 26 Maret 2021 Pinjaman Rp. 50.000 Rp. 0 26 Maret 2021 Rp. 100.000 Simpanan Rp. 0 26 Maret 2021

Keterangan / Cara Penggunaan •

Menu koperasi ini adalah menu untuk melihat transaksi simpanan, pinjaman, angsuran yang dilakukan di koperasi desa bumdes masing-masing desa user

- Seluruh transaksi dilakukan secara offline di bumdes
- Catatan transaksi dapat dilihat di aplikasi mobile desaku

**Nomor Fungsi** MA.034 Nama Fungsi Halaman koperasi desa - simpanan Deskripsi Tampilan Ξ Koperasi - Simpanan ۲ Koperasi - Simpanan Daftar Simpanan Tipe Debet Kredit Rp. 100.000 Simpanan Rp. 0 26 Maret 2021 Informasi Kunjungi BUMDes (Badan Usaha Milik Desa) di lingkungan Anda untuk melakukan simpanan dana. OK

- Menu koperasi simpanan ini menampilkan daftar simpanan yang telah dilakukan
- Terdapat tanggal transaksi dan jumlah kredit / nominal yang dilakukan
- Ada tombol tambah simpanan, jika diklik akan muncul pesan untuk mengunjungi dan melakukan simpanan di bumdes secara offline

**Nomor Fungsi** MA.035 Nama Fungsi Halaman koperasi desa - pinjaman Deskripsi Tampilan ۲ Ξ Koperasi - Pinjaman Koperasi - Pinjaman Daftar Pinjaman Tipe Debet Kredit Rp. 50.000 Pinjaman Rp. 0 26 Maret 2021 Informasi

Keterangan / Cara Penggunaan

- Menu koperasi pinjaman ini menampilkan daftar pinjaman yang telah dilakukan
- Terdapat tanggal transaksi dan jumlah debet / nominal yang dilakukan
- Ada tombol tambah pinjaman, jika diklik akan muncul pesan untuk mengunjungi dan melakukan pinjaman di bumdes secara offline

Kunjungi BUMDes

(Badan Usaha Milik Desa) di lingkungan Anda untuk mengajukan pinjaman dana.

OK

MA.036

Halaman Beli/Bayar Online

Nama Fungsi

Deskripsi

Tampilan

### Beli/Bayar Online Q Saldo 💍 f GN Rp. 15.300 Top Up History Akun Terverifikasi 🥑 Pulsa Pulsa Paket Data PLN Prabayar Pascabayar Pascabayar PDAM BPJS BPJS Telkom Kesehatan Tenaga Kerja 00 Indihome Tiket Kereta Tiket

Keterangan / Cara Penggunaan

- PPOB (Payment Point Online Bank)
- Halaman ini merupakan tempat beli bayar online
- Di bagian atas terdapat nilai saldo dan status akun sudah / belum terkonfirmasi untuk menggunakan saldo gv money
- Juga terdapat tombol refresh untuk melihat saldo anda
- Terdapat juga di bagian kiri menu untuk top up dan di bagian kanan history gv transaksi
- Di bagiam bawah terdapat menu-menu yang disediakan merupakan produk / jenis transaksi yang tersedia
- Menu tiket kereta & tiket pesawat masih disable / tidak bisa diakses karena masih dalam pengembangan

Nomor FungsiMA.037Nama FungsiHalaman Beli/Bayar Online - Top up GV Money

Deskripsi

Tampilan

| ≡                    | Topup G         | V Money          | •                 |
|----------------------|-----------------|------------------|-------------------|
| ID GV<br><b>GV</b> : | Movey And       | la               | aan cora troosfor |
| dana ke              | e Virtual Accou | unt melalui Banl | k di bawah ini :  |
| VA Be                | rsama           |                  |                   |
| VA BC                | A               |                  |                   |
| VA BN                | 11              |                  |                   |
| VA CI                | ЧB              |                  |                   |
| VA Pe                | rmata           |                  |                   |
|                      |                 |                  |                   |

- Di menu top up gv money ini terdapat id gv anda, jika semua persayaratan sudah terkonfirmasi dan terverifikasi oleh gv
- Juga di bagian bawah terdapat nomor virtual account masing-masing bank
- Anda dapat melakukan top up dengan masuk ke menu bayar virtual acount di masing-masing bank
- Masukkan nomor virtual account tersebut
- Masukkan nominal yang diinginkan
- Pilih transfer dana
- Dan dana anda akan masuk ke dalam saldo gv di aplikasi desaku

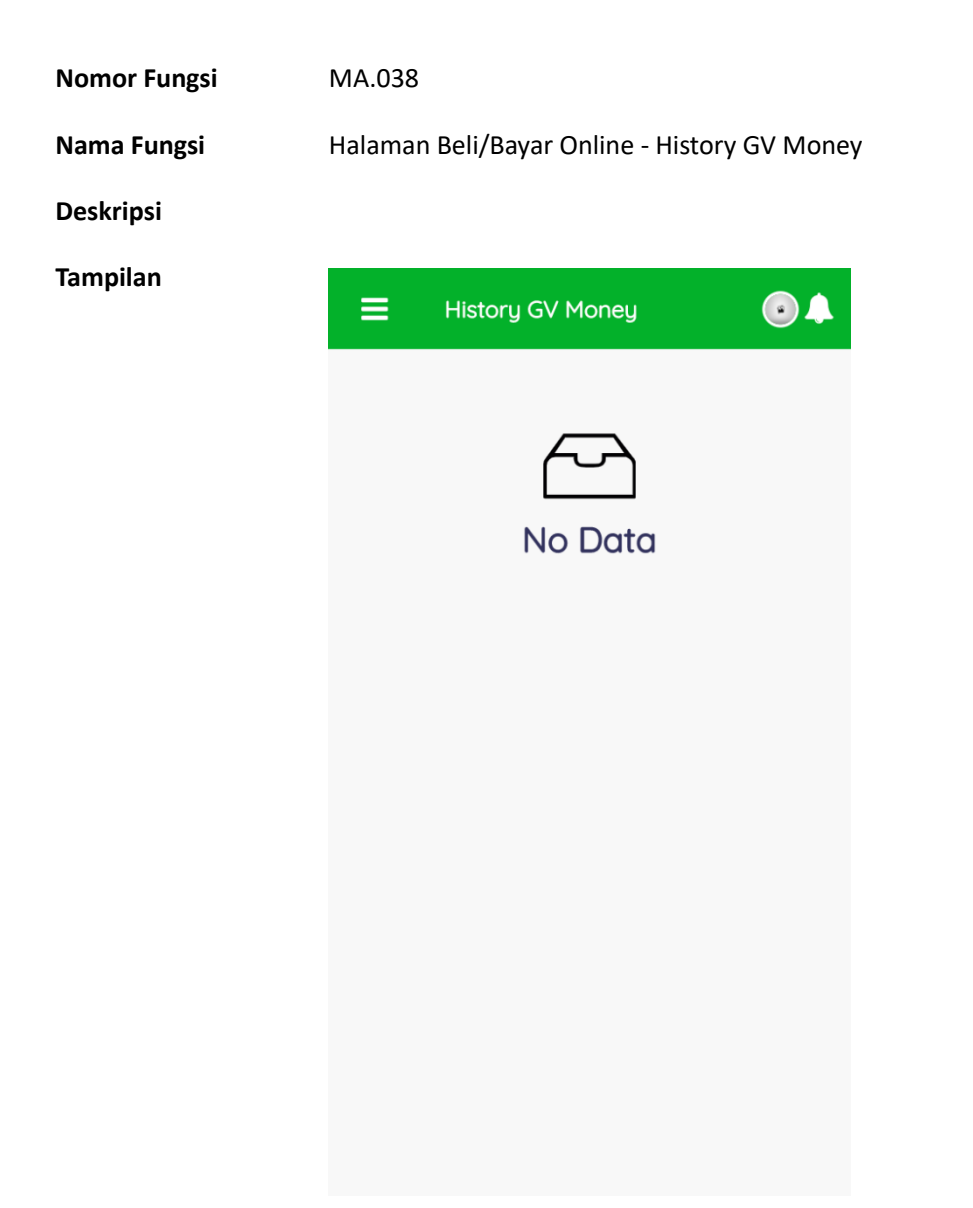

•

- Di halaman ini terdapat list data catatan transaksi gv money anda
- Terdapat tanggal dan nilai uang yang masuk / keluar

MA.039

Halaman Beli/Bayar Online - Pulsa Prabayar

Nama Fungsi

**Nomor Fungsi** 

Deskripsi

Tampilan

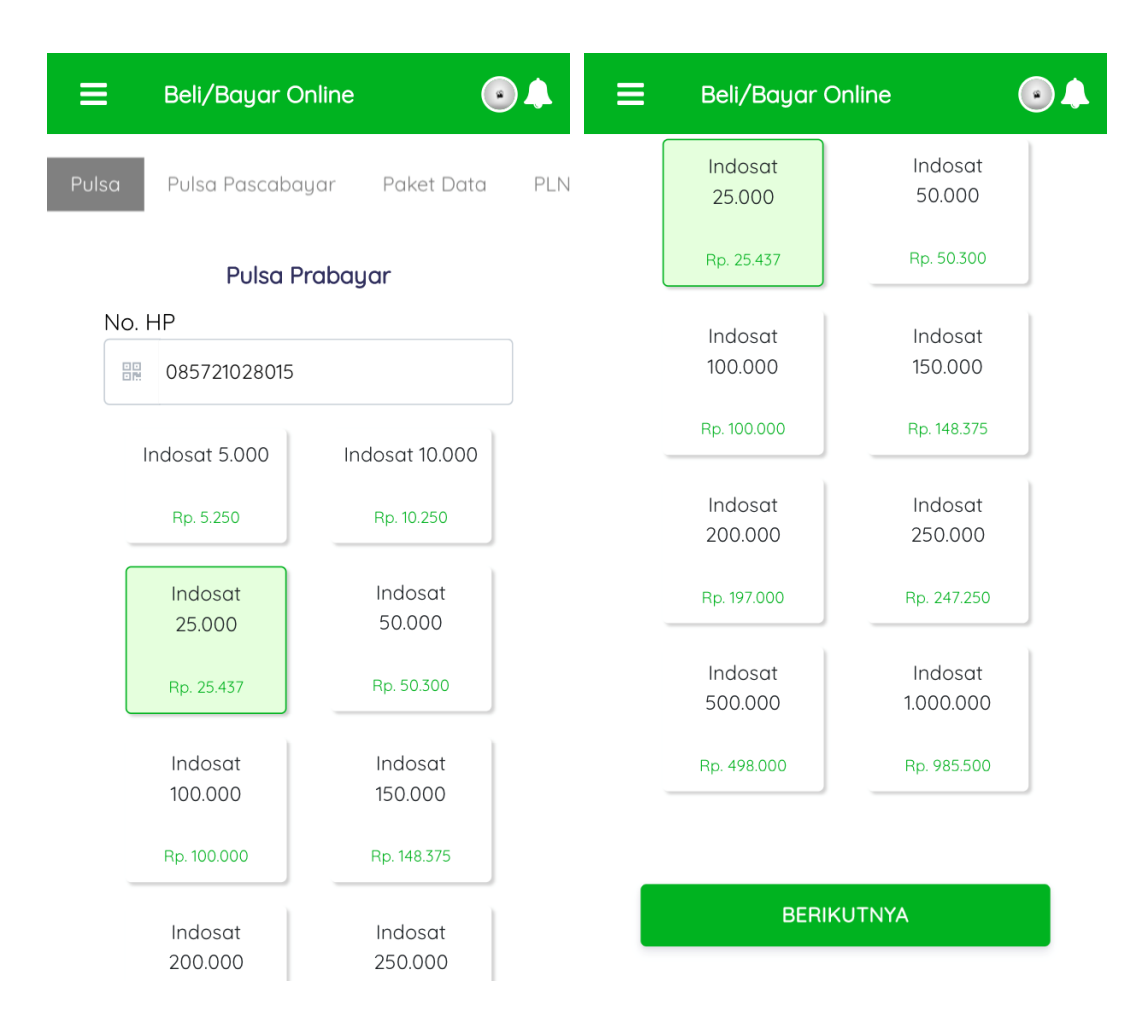

Keterangan / Cara Penggunaan

- Pada menu pulsa ini merupakan pembelian pulsa prabayar
- Masukkan nomor handphone yang akan diisi pulsa
- Sistem akan mendeteksi jenis kartu yang digunakan dan nominal pulsa yang tersedia
- Pilih tombol nominal pulsa yang diinginkan
- Lalu klik tombol selanjutnya di bagian bawah
- Sistem akan berpindah ke halaman detail transaksi

| Nomor Fungsi | MA.040                                         |                                                                                                    |
|--------------|------------------------------------------------|----------------------------------------------------------------------------------------------------|
| Nama Fungsi  | Halaman Beli/Bayar Online - Paket Data         |                                                                                                    |
| Deskripsi    |                                                |                                                                                                    |
| Tampilan     | 😑 Beli/Bayar Online 💿 🌲                        | = Beli/Bayar Online                                                                                                    |
|              | Pulsa Pulsa Pascabayar Paket Data PLN          | Paket Data                                                                                                    |
|              | Paket Data<br>No. HP                           | No. HP                                                                                                    |
|              | Image: Big Big Big Big Big Big Big Big Big Big | Mixed Small<br>5GB, 1GB<br>(24jam) + 4GB<br>(12mlm -<br>9pagi) all<br>network, 1 Hr<br>Rp. 7.100<br>Telkomsel 25<br>Data<br>Rp. 27.000 |
|              |                                                | BERIKUTNYA                                                                                                    |

- Keterangan / Cara Penggunaan
- Pada menu paket dataini merupakan pembelian paket data prabayar
- Masukkan nomor handphone yang akan diisi pulsa
- Sistem akan mendeteksi jenis kartu yang digunakan dan besar paket yang tersedia
- Pilih tombol nominal paket yang diinginkan
- Lalu klik tombol selanjutnya di bagian bawah
- Sistem akan berpindah ke halaman detail transaksi

| Nomor Fungsi | MA.041                                                                                                    |
|--------------|----------------------------------------------------------------------------------------------------|
| Nama Fungsi  | Halaman Beli/Bayar Online - Pembayaran Lang                                                                                                    |
| Deskripsi    |                                                                                                    |
| Tampilan     |                                                                                                    |
|              | Total Tagihan Rp. 25.437<br>Detail                                                                                                    |
|              | <ul> <li>Cara Bayar ?</li> <li>Lihat nilai tagihan yang muncul</li> <li>Pastikan saldo GV Money Anda<br/>cukup</li> <li>Jika tidak, silahkan top up terlebih<br/>dahulu</li> <li>Tekan tombol 'Bayar Dengan GV<br/>Money'</li> <li>Saldo GV Money Anda akan<br/>terpotong sejumlah nominal<br/>tersedia</li> <li>Tunagu patifikari trappaksi sukros</li> </ul> |

88.85 B

dari desaku

### BAYAR DENGAN GV MONEY

- Ini merupakan halaman detail transaksi, muncul setelah memilih jenis transaksi dan menekan tombol selanjutnya
- Di bagian atas akan muncul total tagihan transaksi dan di bawahnya ada informasi detail transaksi
- Terdapat juga cara bayar
- Pembayaran dengan saldo gv money ini hanya dengan menekan tombol "Bayar dengan GV Money"

| Nomor Fungsi | MA.042 | 2                                                                                                    |                   |          |         |   |
|--------------|--------|----------------------------------------------------------------------------------------------------|-------------------|----------|---------|---|
| Nama Fungsi  | Halama | Halaman Beli/Bayar Online - Email informasi transaksi                                                                                                    |                   |          |         |   |
| Deskripsi    |        |                                                                                                    |                   |          |         |   |
| Tampilan     |        | Informasi Transaksi 🔎 Inbox ×                                                                                                    |                   | ×        | ē       | Ø |
|              | ?      | admin@desaqu.com<br>to me ▼                                                                                                    | Tue, 2 Mar, 23:45 | ☆        | •       | • |
|              |        | ズ <sub>A</sub> Indonesian → English → Translate message                                                                                                    | Turn off for      | r: Indon | esian ; | × |
|              |        | Yth.<br>Berikut ini adalah informasi transaksi Anda:<br>Jenis Action: <b>PUR</b><br>Jenis Transaksi: <b>PULSA</b><br>Sejumlah: <b>Rp. 25.000</b><br>Invoice ID: |                   |          |         |   |
|              |        |                                                                                                    |                   |          |         |   |

- Jika transaksi berhasil dilakukan, sistem akan mengirimkan pesan informasi transaksi ke email anda
- Contoh email seperti di atas

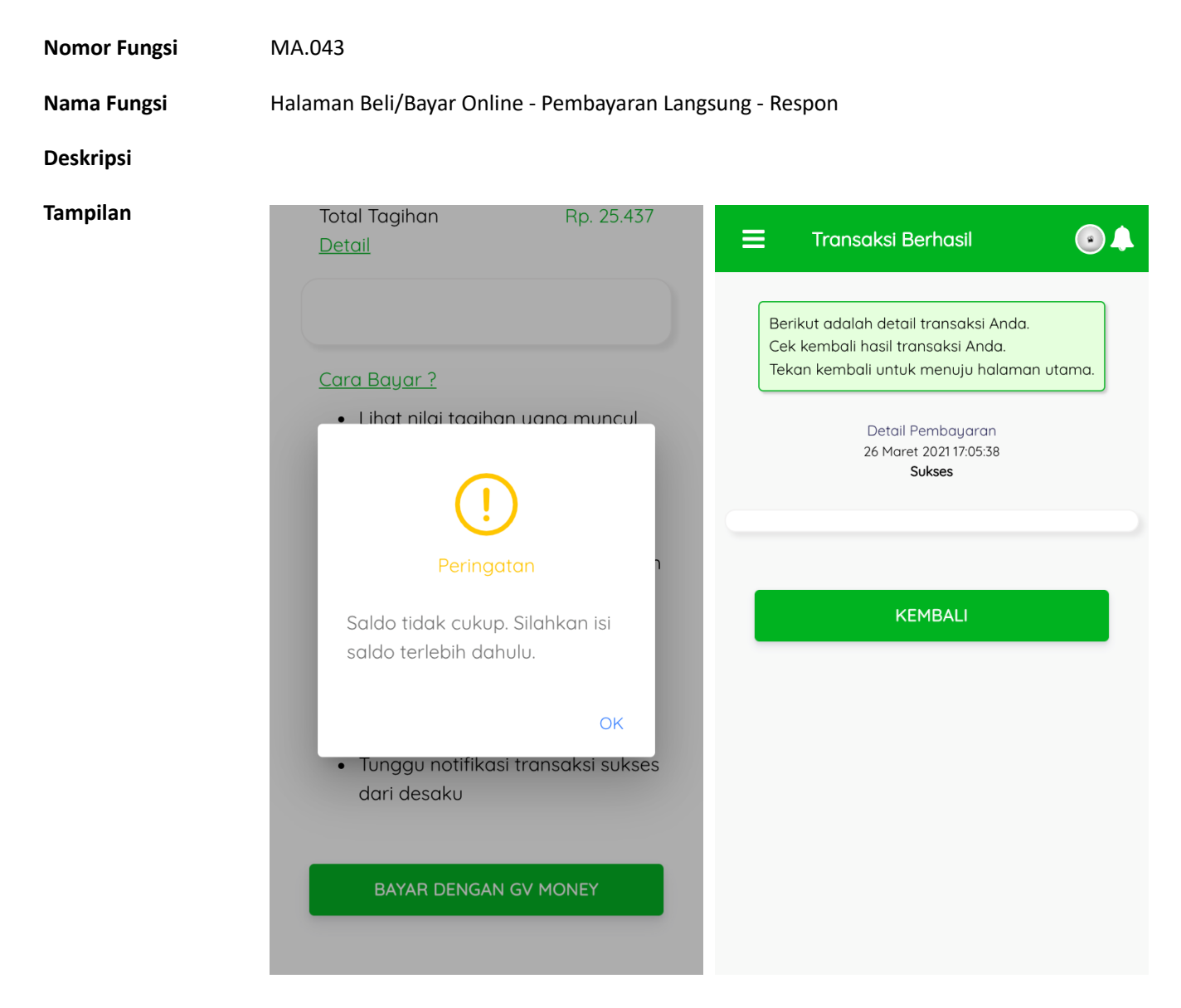

- Di dalam aplikasi mobile desaku, jika transaksi gagal dilakukan, maka akan muncul pesan error tergantung alasan kesalahannya
- Jika transaksi sukses dilakukan, maka akan muncul halaman info transaksi berhasil beserta catatannya
- Klik tombol kembali untuk melihat history transaksi atau menu utama PPOB

| Nomor Fungsi    | or Fungsi MA.044                                                                                                    |           |       |  |  |  |
|-----------------|----------------------------------------------------------------------------------------------------|-----------|-------|--|--|--|
| Nama Fungsi     | Halaman Beli/Bayar Online - Email inforasi pembayaran                                                                                                    |           |       |  |  |  |
| Deskripsi       |                                                                                                    |           |       |  |  |  |
| Tampilan        |                                                                                                    |           |       |  |  |  |
|                 | Informasi Pembayaran 🔉 Inbox ×                                                                                                    | 0         | ß     |  |  |  |
|                 | admin@desaqu.com         3 Mar 2021, 00:16         ☆           to me ▼         ★                                                                                                    | *         | •     |  |  |  |
|                 | XA     Indonesian ▼     > English ▼     Translate message     Turn off for: In                                                                                                    | Idonesian | ×     |  |  |  |
|                 | Yth. Gelar Aditya Pratama<br>Berikut ini adalah informasi pembayaran Anda:<br>Status Pembayaran: <b>Payment Success</b><br>Jenis Action: <b>PUR</b><br>Jenis Transaksi: <b>PULSA</b><br>Produk: <b>Indosat 25.000</b><br>No HP: <b>085721028015</b><br>Amount: <b>Rp. 25.437</b><br>Invoice ID: <b>00000869</b><br>Signature: <b>Rp. E5FBE9DF023CAB50DB91B3C8417E5CB0C1973729</b> |           |       |  |  |  |
| Keterangan /    | • Jika transaksi sudah sukses dilakukan pembayaran maka sistem akan mengi                                                                                                    | rimkan    | pesan |  |  |  |
| Cara Penggunaan | informasi pembayaran ke email anda                                                                                                    |           |       |  |  |  |

• Terdapat nama produk, nominal, invoice id dan kode signature

| Nomor Fungsi | MA.045                                        |                                                                                                    |
|--------------|-----------------------------------------------|----------------------------------------------------------------------------------------------------|
| Nama Fungsi  | Halaman Beli/Bayar Online - Pulsa Pascabayar  |                                                                                                    |
| Deskripsi    |                                               |                                                                                                    |
| Tampilan     | 😑 Beli/Bayar Online 💽 🌲                       | 😑 Detail Transaksi 💿 🌲                                                                                               |
|              | Pulsa Pulsa Pascabayar Paket Data PLN Pascaba | Berikut adalah detail tagihan Anda.<br>Pastikan data yang tertera benar.<br>Tekan bayar untuk melanjutkan transaksi. |
|              | Pulsa Pascabayar<br>Provider                  |                                                                                                    |
|              | TELKOMSEL                                     | Detail Transaksi<br>27 Maret 2021 08:57:57                                                                           |
|              | No. HP                                        | Operator : HALO<br>Nomor Tagihan : 081<br>Nama Pelanggan : SRI LIA<br>Nominal Tagihan : 55264                        |
|              | BERIKUTNYA                                    | REDIVITANA                                                                                                    |
|              |                                               |                                                                                                    |

- Pada menu pulsa paskabayar ini merupakan pembayaran pulsa paskabayar
- Pilih provider yang tersedia dahulu
- Masukkan nomor handphone yang akan dibayar tagihan pulsanya
- Klik tombol berikutnya
- Sistem akan meminta informasi tagihan dari nomor handphone tersebut
- Lalu akan muncul halaman detail tagihan berisi: jenis operator, nomor handphone, nama pelanggan dan jumlah nominal tagihan
- Untuk melanjutkan transaksi klik tombol berikutnya
- Sistem akan berpindah ke halaman detail transaksi

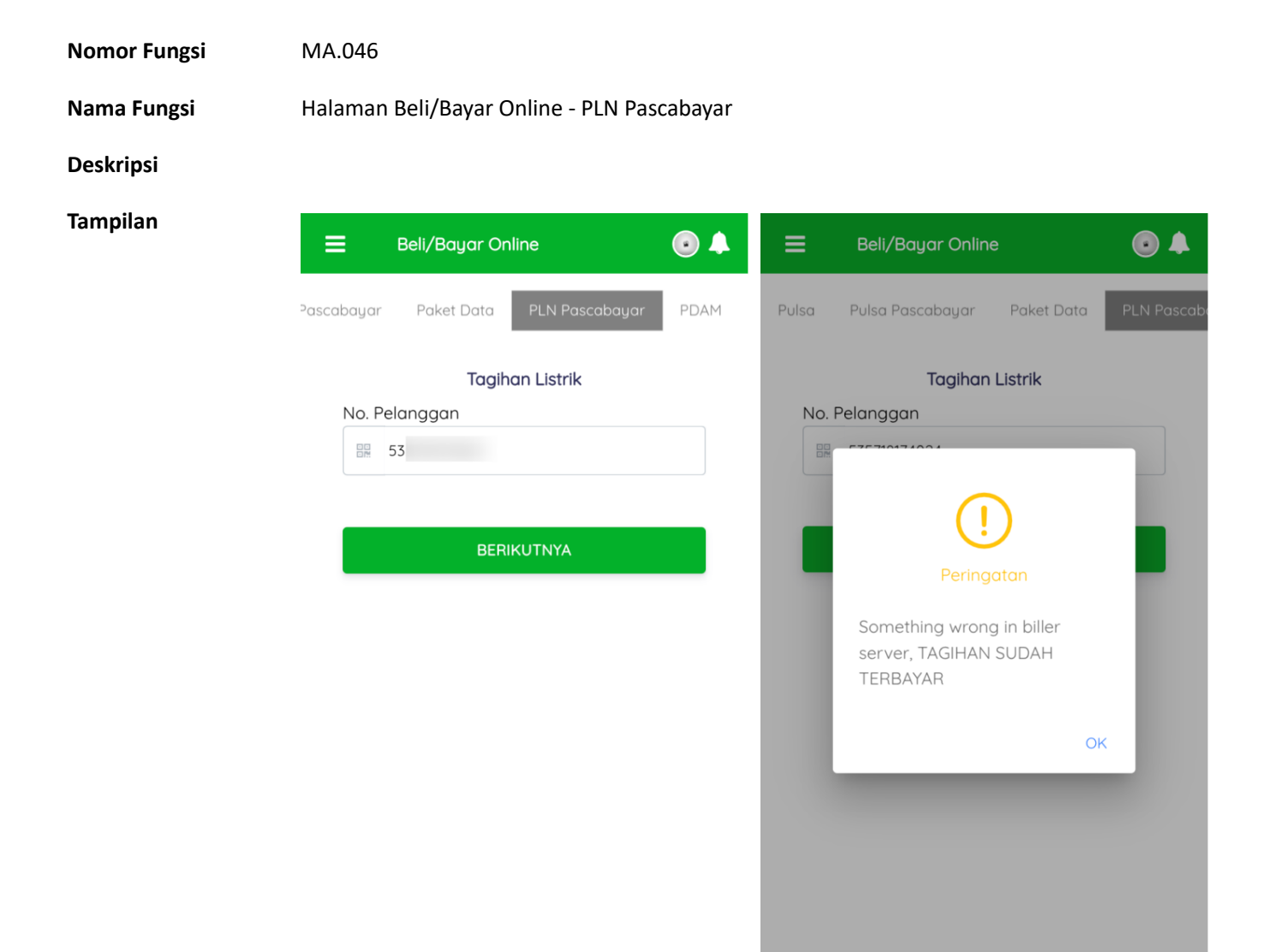

- Pada menu pln paskabayar ini merupakan pembayaran tagihan pln
- Masukkan nomor pelanggan pln
- Klik tombol berikutnya

•

- Sistem akan meminta informasi tagihan dari nomor pelanggan pln tersebut
- Lalu akan muncul halaman detail tagihan berisi: nomor pelanggan, nama pelanggan dan jumlah nominal tagihan
- Jika tagihan sudah dibayarkan atau ada informasi lain, maka akan muncul pesan informasi sesuai dengan kasusnya
- Untuk melanjutkan transaksi klik tombol berikutnya
- Sistem akan berpindah ke halaman detail transaksi

| Nomor Fungsi | MA.047                                    |                                                                                                    |
|--------------|-------------------------------------------|----------------------------------------------------------------------------------------------------|
| Nama Fungsi  | Halaman Beli/Bayar Online - PDAM          |                                                                                                    |
| Deskripsi    |                                           |                                                                                                    |
| Tampilan     | 😑 Beli/Bayar Online 💿 🌲                   | 😑 Detail Transaksi 💽 🌲                                                                                               |
|              | Pascabayar Paket Data PLN Pascabayar PDAM | Berikut adalah detail tagihan Anda.<br>Pastikan data yang tertera benar.<br>Tekan bayar untuk melanjutkan transaksi. |
|              | PDAM Tagihan                              |                                                                                                    |
|              | Kode Wilayah                              | Detail Transaksi                                                                                                    |
|              | PDAM KAB BANDUNG (TIRTA RAHARJA)          | 27 Maret 2021 09:24:52                                                                                               |
|              | No. Pelanggan                             | Billing Id :<br>Provider :<br>Nama Konsumen :<br>Tagihan Bulan :<br>Pemakaian : 0<br>Penalti : 0                     |
|              | BERIKUTNYA                                | Nominal : 74000<br>Total : 75900                                                                                     |
|              |                                           | BERIKUTNYA                                                                                                    |

- Pada menu tagihan pdam ini merupakan pembayaran tagihan pdam
- Pilih wilayah yang tersedia dahulu
- Masukkan nomor id pdam yang akan dibayar tagihannya
- Klik tombol berikutnya
- Sistem akan meminta informasi tagihan dari nomor pelanggan tersebut
- Lalu akan muncul halaman detail tagihan berisi: billing id, nama konsumen, tagihan bulan dan nominal tagihan
- Untuk melanjutkan transaksi klik tombol berikutnya
- Sistem akan berpindah ke halaman detail transaksi

| Nomor Fungsi | MA.048                                        |                                                                                                    |
|--------------|-----------------------------------------------|----------------------------------------------------------------------------------------------------|
| Nama Fungsi  | Halaman Beli/Bayar Online - BPJS Kesehatan    |                                                                                                    |
| Deskripsi    |                                               |                                                                                                    |
| Tampilan     | 😑 Beli/Bayar Online 💽 🌲                       | 😑 Detail Transaksi 💽 🌲                                                                                                    |
|              | ıscabayar PDAM BPJS Kesehatan BPJS Tenaga Ker | Berikut adalah detail tagihan Anda.<br>Pastikan data yang tertera benar.<br>Tekan bayar untuk melanjutkan transaksi.                            |
|              | BPJS Kesehatan<br>No. Pelanggan               | Detail Transaksi<br>27 Maret 2021 09:09:45                                                                                                    |
|              | BERIKUTNYA                                    | Billing Id :<br>Jumlah Bulan : 1<br>Nama Peserta :<br>Cabang : BANDUNG<br>Jumlah Peserta : 3<br>Peserta :<br>Nominal : 600000<br>Total : 601750 |
|              |                                               | BERIKUTNYA                                                                                                    |
|              |                                               |                                                                                                    |

- Pada menu bpjs kesehatan ini merupakan pembayaran bpjs kesehatan
- Masukkan nomor bpjs kesehatan yang akan dibayar tagihannya
- Klik tombol berikutnya
- Sistem akan meminta informasi tagihan dari nomor pelanggan tersebut
- Lalu akan muncul halaman detail tagihan berisi: billing id, nama peserta, tagihan bulan dan nominal tagihan
- Untuk melanjutkan transaksi klik tombol berikutnya
- Sistem akan berpindah ke halaman detail transaksi

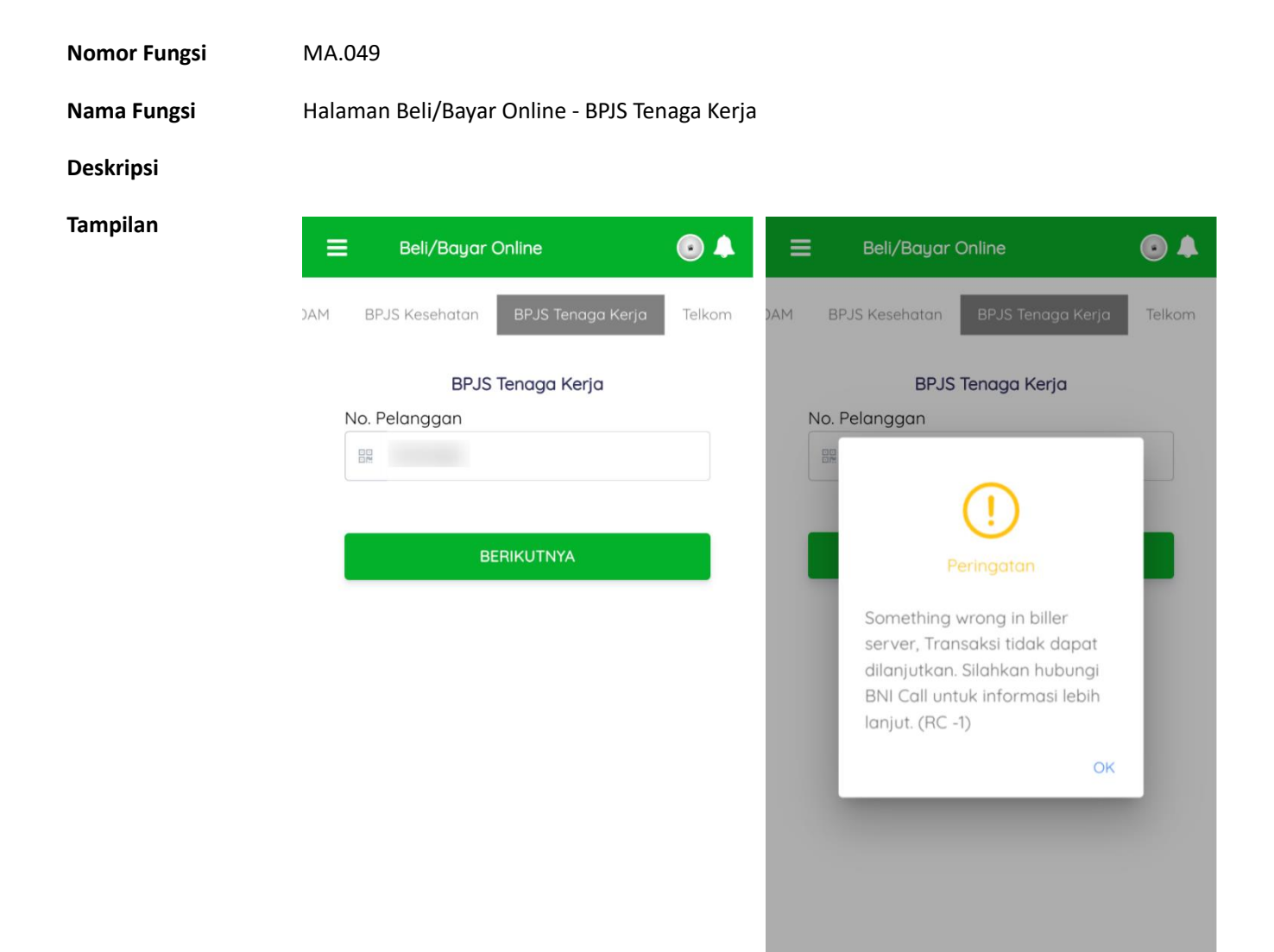

- Pada menu bpjs tenaga kerja ini merupakan pembayaran bpjs tenaga kerja
- Masukkan nomor pelanggan bpjs tenaga kerja
- Klik tombol berikutnya
- Sistem akan meminta informasi tagihan dari nomor pelanggan tersebut
- Lalu akan muncul halaman detail tagihan berisi: nomor pelanggan, nama pelanggan dan jumlah nominal tagihan
- Jika tagihan sudah dibayarkan atau ada informasi lain, maka akan muncul pesan informasi sesuai dengan kasusnya
- Untuk melanjutkan transaksi klik tombol berikutnya
- Sistem akan berpindah ke halaman detail transaksi

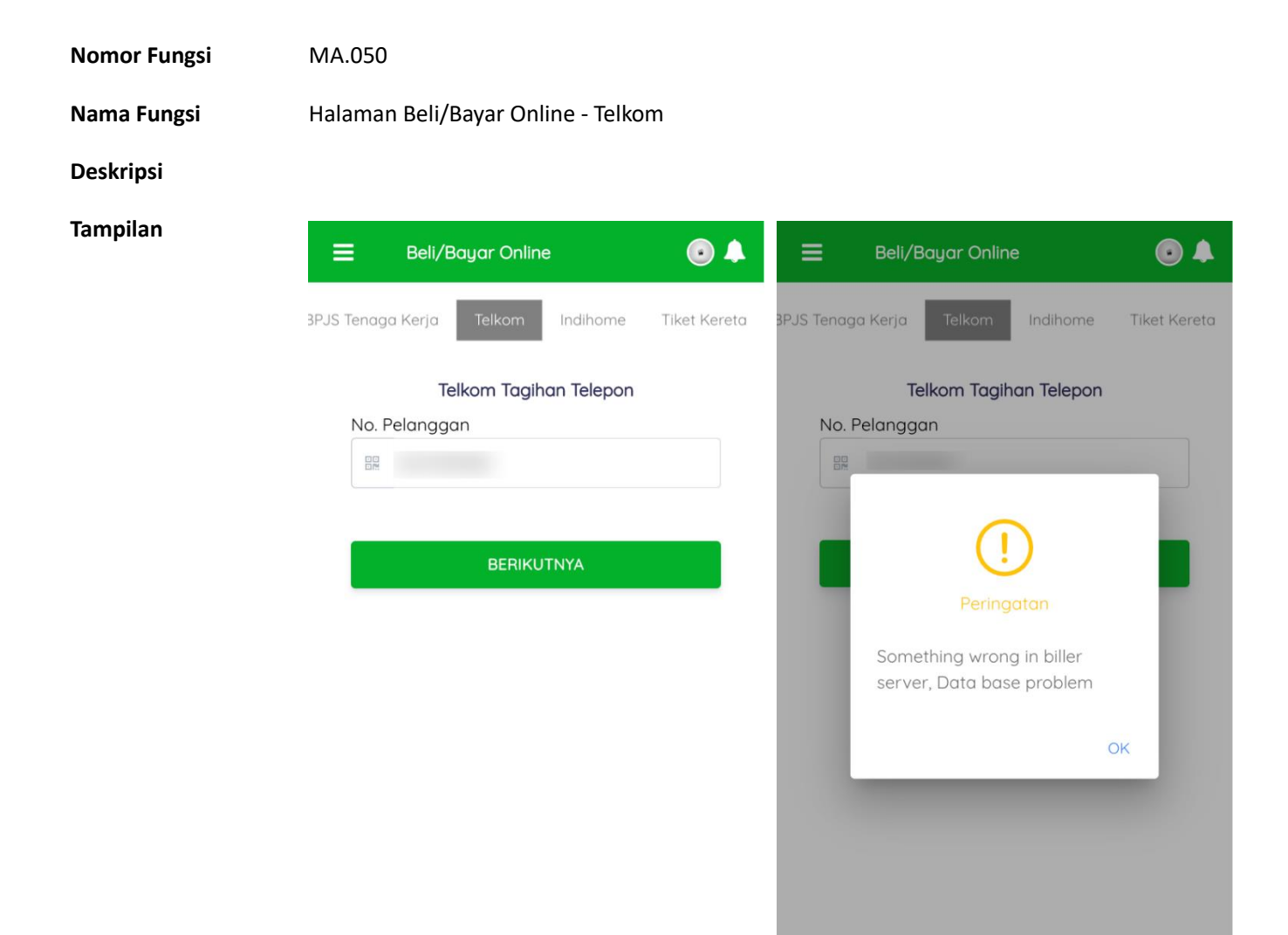

- Pada menu telkom ini merupakan pembayaran telkom
- Masukkan nomor telepon telkom
- Klik tombol berikutnya •

•

- Sistem akan meminta informasi tagihan dari nomor pelanggan tersebut •
- Lalu akan muncul halaman detail tagihan berisi: nomor pelanggan, nama pelanggan dan jumlah nominal tagihan
- Jika tagihan sudah dibayarkan atau ada informasi lain, maka akan muncul pesan informasi • sesuai dengan kasusnya
- Untuk melanjutkan transaksi klik tombol berikutnya
- Sistem akan berpindah ke halaman detail transaksi

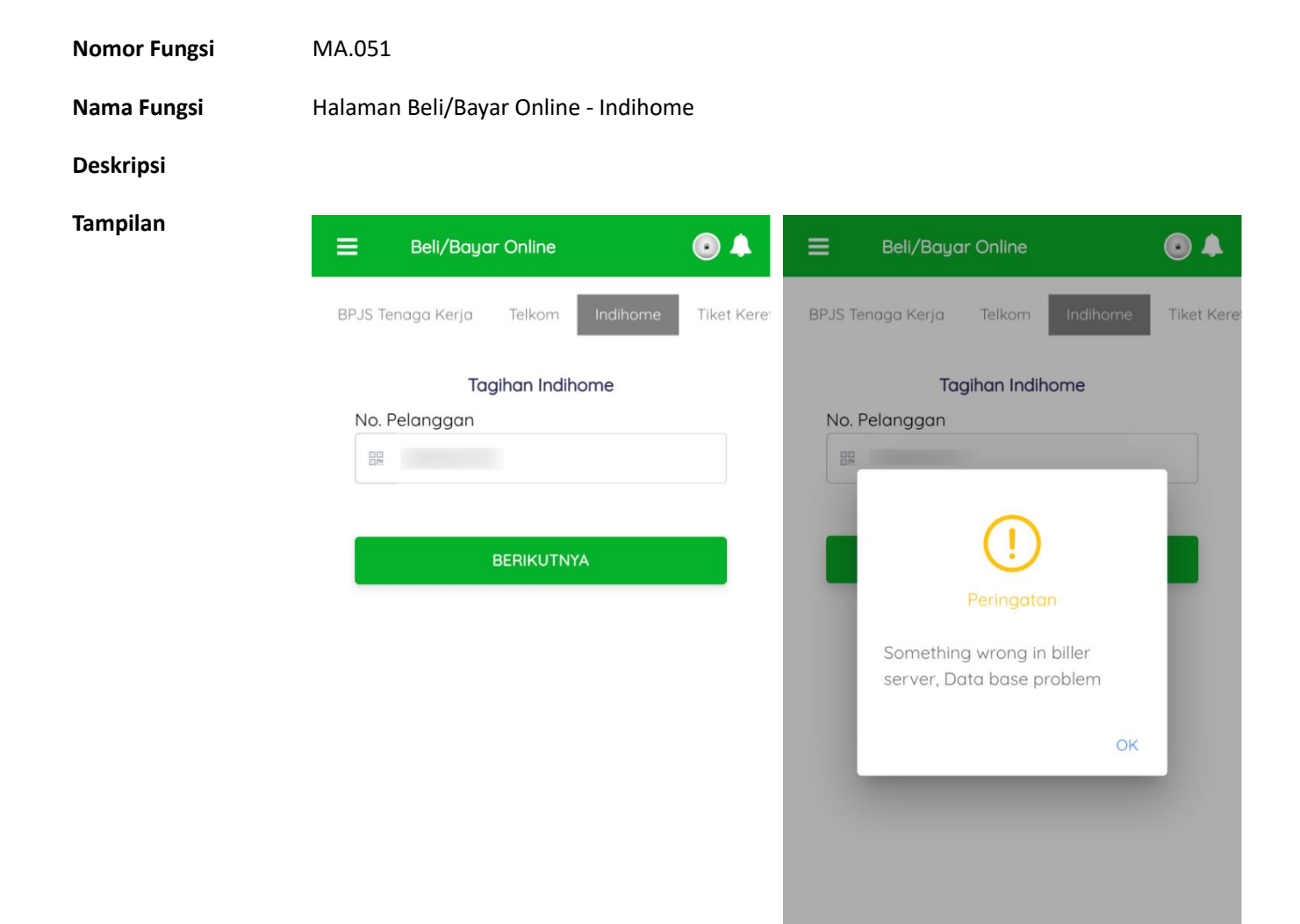

- Pada menu indihome ini merupakan pembayaran indihome
- Masukkan nomor id indihome
- Klik tombol berikutnya

- Sistem akan meminta informasi tagihan dari nomor pelanggan tersebut
- Lalu akan muncul halaman detail tagihan berisi: nomor pelanggan, nama pelanggan dan jumlah nominal tagihan
- Jika tagihan sudah dibayarkan atau ada informasi lain, maka akan muncul pesan informasi sesuai dengan kasusnya
- Untuk melanjutkan transaksi klik tombol berikutnya
- Sistem akan berpindah ke halaman detail transaksi

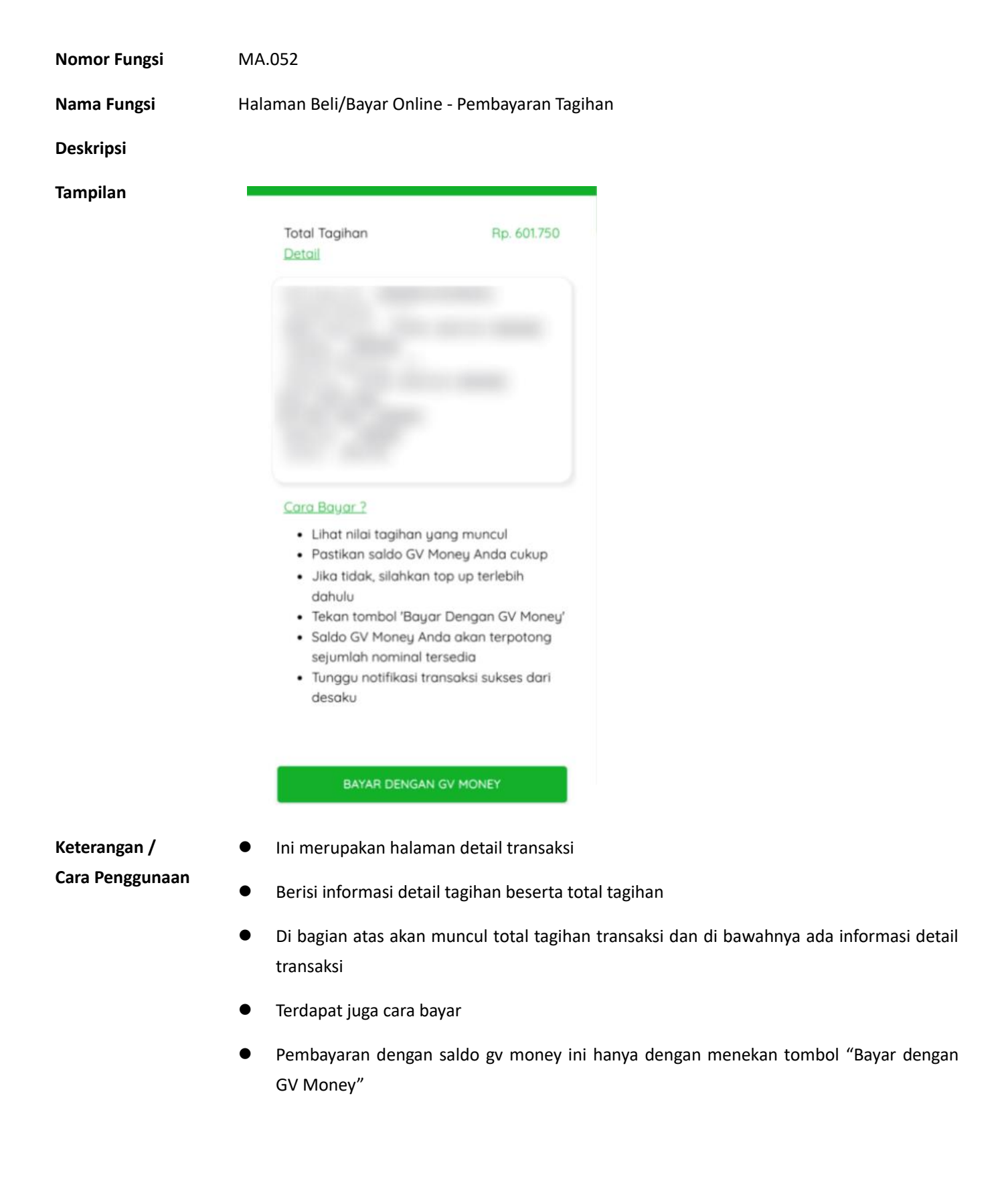

| Nomor Fungsi | MA.05  | 3                                                                                                    |              |          |        |   |
|--------------|--------|----------------------------------------------------------------------------------------------------|--------------|----------|--------|---|
| Nama Fungsi  | Halama | Halaman Beli/Bayar Online - Email informasi transaksi                                                                                                    |              |          |        |   |
| Deskripsi    |        |                                                                                                    |              |          |        |   |
| Tampilan     |        | Informasi Transaksi 🔎 Inbox 🗙                                                                                                    |              | ×        | ē      | Z |
|              | ?      | admin@desaqu.com Tue, 2<br>to me 👻                                                                                                    | 2 Mar, 23:45 | $\Delta$ | •      | : |
|              |        | XA Indonesian - > English - Translate message                                                                                                    | Turn off fo  | r: Indor | iesian | × |
|              |        | Yth.<br>Berikut ini adalah informasi transaksi Anda:<br>Jenis Action: <b>PUR</b><br>Jenis Transaksi: <b>PULSA</b><br>Sejumlah: <b>Rp. 25.000</b><br>Invoice ID: |              |          |        |   |
|              |        |                                                                                                    |              |          |        |   |

- Jika transaksi berhasil dilakukan, sistem akan mengirimkan pesan informasi transaksi ke email anda
- Contoh email seperti di atas

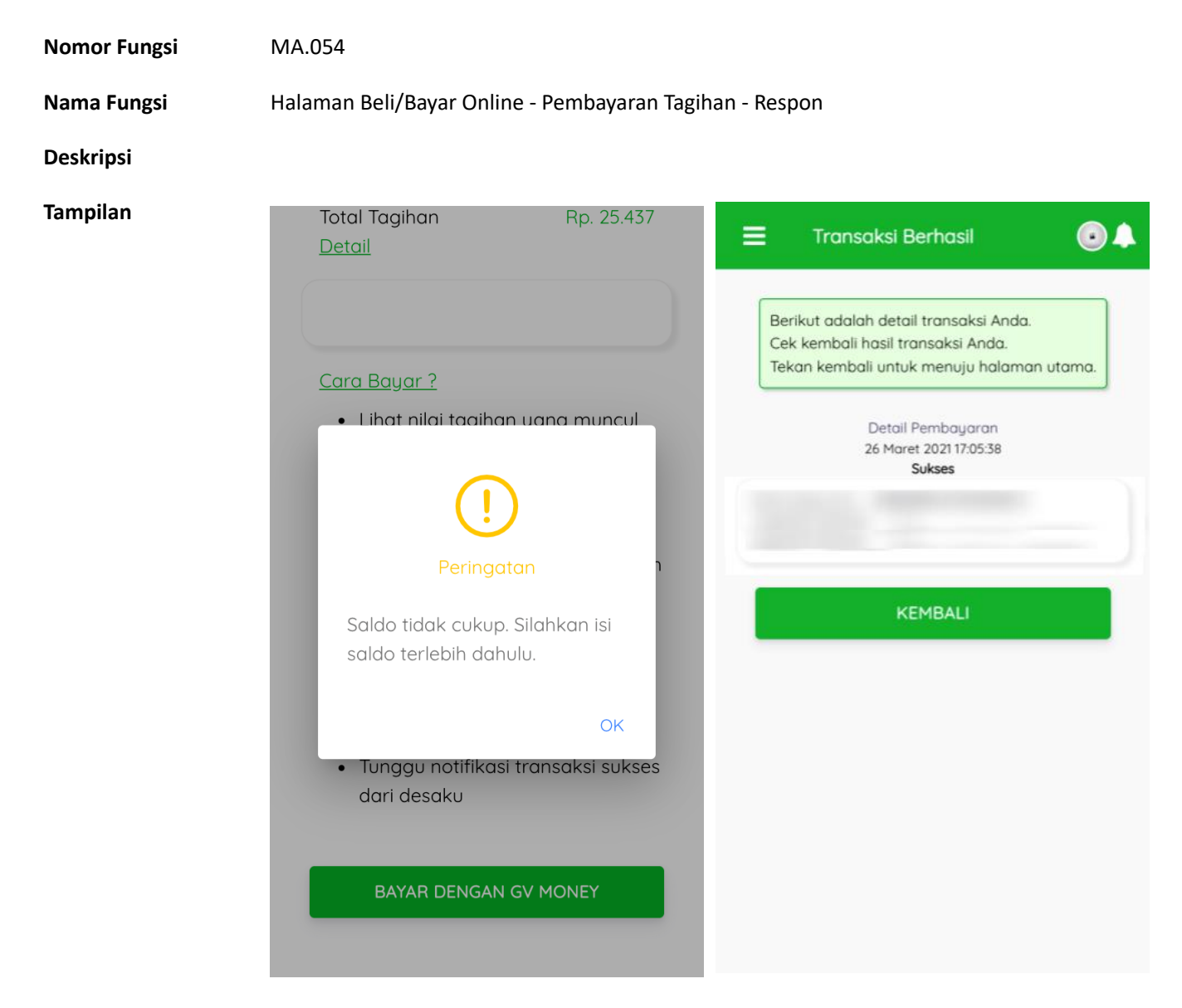

- Di dalam aplikasi mobile desaku, jika transaksi gagal dilakukan, maka akan muncul pesan error tergantung alasan kesalahannya
- Jika transaksi sukses dilakukan, maka akan muncul halaman info transaksi berhasil beserta catatannya
- Klik tombol kembali untuk melihat history transaksi atau menu utama PPOB

| MA.055 | MA.055                                                                                                    |                                                                                                    |                                                                                                    |                                                                                                    |                                                                                                    |
|--------|----------------------------------------------------------------------------------------------------|----------------------------------------------------------------------------------------------------|----------------------------------------------------------------------------------------------------|----------------------------------------------------------------------------------------------------|----------------------------------------------------------------------------------------------------|
| Halama | Halaman Beli/Bayar Online - Email informasi pembayaran                                                                                                    |                                                                                                    |                                                                                                    |                                                                                                    |                                                                                                    |
|        |                                                                                                    |                                                                                                    |                                                                                                    |                                                                                                    |                                                                                                    |
|        | Informasi Transaksi 🔈 Inbox 🛪                                                                                                    |                                                                                                    | ~                                                                                                    | ē                                                                                                    | Ø                                                                                                    |
| ?      | admin@desaqu.com<br>to me 👻                                                                                                    | Tue, 2 Mar, 23:45                                                                                                    | ☆                                                                                                    | •                                                                                                    | :                                                                                                    |
|        | ☆A Indonesian -> English - Translate message                                                                                                    | Turn off fo                                                                                                    | r: Indon                                                                                                    | iesian                                                                                                    | ×                                                                                                    |
|        | Yth.<br>Berikut ini adalah informasi transaksi Anda:<br>Jenis Action: <b>PUR</b><br>Jenis Transaksi: <b>PULSA</b><br>Sejumlah: <b>Rp. 25.000</b><br>Invoice ID: |                                                                                                    |                                                                                                    |                                                                                                    |                                                                                                    |
|        | MA.05                                                                                                    | MA.055<br>Halaman Beli/Bayar Online - Email informasi pembayaran<br>Informasi Transaksi > mox *<br>admin@desaqu.com<br>to me *<br>M. Indonesian * > English * Translate message<br>Yh.<br>Hr.<br>Berikut ini adalah informasi transaksi Anda:<br>Jenis Action: PUR<br>Jenis Transaksi: PULSA<br>Sejumlah: Rp. 25.000<br>Invoice ID: | MA.055<br>Halaman Beli/Bayar Online - Email informasi pembayaran<br>Informasi Transaksi > moxx<br>admin@desaqu.com Tue, 2 Mar, 23:45<br>me =<br>Tue, 2 Mar, 23:45<br>Tue, 2 Mar, 23:45<br>Tue, 2 Mar, 23:45<br>Tue, 2 Mar, 23:45<br>Tue, 2 Mar, 23:45<br>Tue, 2 Mar, 23:45<br>Mar, 23:45<br>Tue, 2 Mar, 23:45<br>Mar, 23:45<br>Mar, 24:45<br>Mar, 25:45<br>Mar, 25:45<br>Mar | MA.055<br>Halaman Beli/Bayar Online - Email informasi pembayaran<br>Informasi Transaksi > Inbox ×<br>admin@desaqu.com<br>ture, 2 Mar, 23:45 ★<br>admin@desaqu.com<br>ture ₹<br>Indonesian ₹ > English ₹ Translate message<br>Turn off for: Indon<br>Yth.<br>Berikut ini adalah informasi transaksi Anda:<br>Jenis Action: PUR<br>Jenis Transaksi: PULSA<br>Sejurnäi: Rp. 25.000<br>Invoice ID: | MA.055<br>Halaman Beli/Bayar Online - Email informasi pembayaran<br>Informasi Transaksi > m∞x<br>admin@desaqu.com<br>to me →<br>to me →<br>Mandonesian → English ← Translate message<br>Turn off for: Indonesian<br>Yth.<br>Berikut ini adalah informasi transaksi Anda:<br>Jenis Action: PUR<br>Jenis Transaks: PULSA<br>Sejumlah: Rp. 25.000<br>Invoice ID: |

- Jika transaksi sudah sukses dilakukan pembayaran maka sistem akan mengirimkan pesan informasi pembayaran ke email anda
- Terdapat nama produk, nominal, invoice id dan kode signature

Nomor Fungsi MA.056 Nama Fungsi Halaman Pasar Desa Online - List iklan Deskripsi Tampilan E Pasar Desa Online

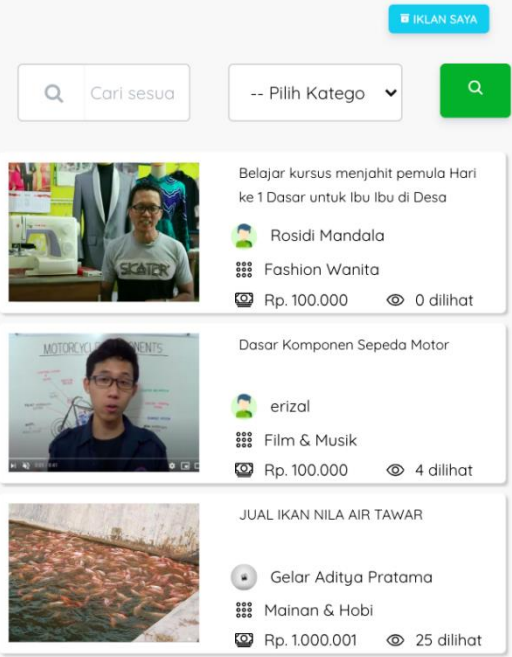

•

- Halaman Pasar Desa Online ini merupakan halaman untuk melihat iklan dan memasang iklan produk yang user miliki
- Terdapat kotak pencarian nama barang
- Terdapat juga kotak pilihan kategori barang
- Dan tombol cari untuk mencari barang yang diinginkan
- Di paling atas terdapat tombol biru untuk menambahkan iklan jual / jasa barang user
- Di bagian bawah terdapat list iklan barang yang ditawarkan user lain di desa tersebut
- Untuk melihat barang di desa / wilayah lain, dapat gunakan fasilitas "Lihat desa lain" di halaman home

MA.057

Nama Fungsi

Halaman Pasar Desa Online - Detail iklan

Deskripsi

Tampilan

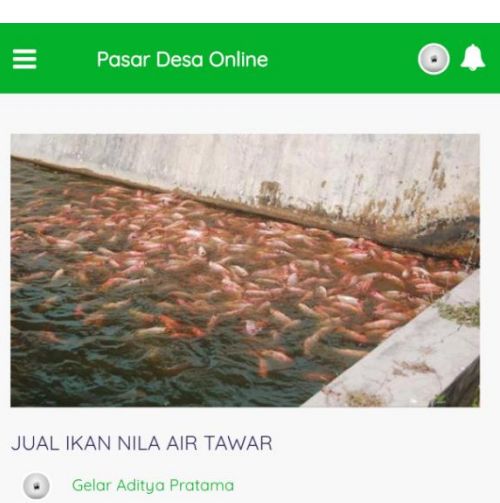

| <u> </u> | Gerar Aditga Frataria |   |              |  |
|----------|-----------------------|---|--------------|--|
| 000      | Mainan & Hobi         |   |              |  |
| 0        | Rp. 1.000.001         | 0 | 27 dilihat   |  |
|          | 20 November 2020      | S | 085721028015 |  |

Lorem Ipsum is simply dummy text of the printing and typesetting industry. Lorem Ipsum has been the industry's standard dummy text ever since the 1500s, when an unknown printer took a galley of type and scrambled it to make a type specimen book. It has survived not only five centuries, but also the leap into electronic typesetting, remaining essentially unchanged. It was popularised in the 1960s with the release of Letraset sheets containing Lorem Ipsum passages, and more recently with desktop publishing software like

- Ini merupakan halaman detail iklan yang tersedia
- Terdapat judul iklan, nama penjual, kategori barang, harga barang, jumlah iklan dilihat, tanggal posting iklan dan nomor kontak penjual
- Deskripsi produk yang diiklankan terdapat di bagian bawah
- Jika user tertarik dengan produk yang ditawarkan, bisa menghubungi penjual secara offline melalui nomor kontak tersebut

 Nomor Fungsi
 MA.058

 Nama Fungsi
 Halaman Pasar Desa Online - Iklan saya

 Deskripsi
 Image: Construction of the construction of the constr

- Menu iklan saya merupakan list iklan yang user posting untuk diiklankan di halaman pasar desa online
- Terdapat tombol tambah iklan
- Serta di list iklan terdapat tombol detail, edit, dan delete iklan
- Iklan yang diiposting di sini harus melalui proses persetujuan admin terlebih dahulu
- Di dalam list iklan terdapat informasi iklan sudah / belum terbit

MA.059

Nama Fungsi

Halaman Pasar Desa Online - Tambah Iklan

Deskripsi

Tampilan

| Pasar Desa Online    | • |
|----------------------|---|
| Judul Iklan          |   |
| Judul Iklan          |   |
| Kategori             |   |
| Pilih Kategori       | ~ |
| Gambar               |   |
| ↑ UNGGAH DARI GALERI |   |
| No Data              |   |
| Harga                |   |
| Harga                |   |
| Kontak               |   |
| Kontak               |   |
| Deskripsi            |   |
| Deskripsi            | 6 |
| SIMPAN               |   |

- Ini adalah halaman untuk melakukan posting iklan
- Isian yang diperlukan adalah judul iklan, kategori, gambar, harga, kontak dan deskripsi iklan
- Jika seluruhnya telah diisi, klik tombol simpan untuk menyimpan iklan
- Tunggu proses verifikasi oleh admin terlebih dahulu sampai iklan anda terbit

MA.060

Nama Fungsi

Deskripsi

Tampilan

| Pasar Desa Online                                                                      | ). |
|----------------------------------------------------------------------------------------|----|
| Judul Iklan                                                                            |    |
| JUAL IKAN NILA AIR TAWAR                                                               |    |
| Kategori                                                                               |    |
| Mainan & Hobi                                                                          | ~  |
| Gambar                                                                                 |    |
|                                                                                        |    |
| 1000001                                                                                |    |
| Kontak                                                                                 |    |
| 085721028015                                                                           |    |
| Deskripsi                                                                              |    |
| Lorem Ipsum is simply dummy text of the printing and typesetting industry. Lorem Ipsum | ~  |
| SIMPAN                                                                                 |    |

Halaman Pasar Desa Online - Edit Iklan

- Ini merupakan halaman untuk mengedit iklan anda
- Semua isian dapat diubah kembali
- Klik tombol simpan untuk menyimpan perubahan

Nomor Fungsi MA.061 Nama Fungsi Halaman Pasar Desa Online - Delete Iklan Deskripsi Tampilan Pasar Desa Online • JUAL IKAN NILA AIR TAWAR Test 8 🗱 Mainan & Hobi 🖾 Rp. 1.000.001 🛛 👁 27 dilihat Iklan telah terbit Konfirmasi Yakin akan menghapus data ini? Tidak Ya

- Di halaman list iklan saya, tampilan ini akan muncul juga user menekan tombol hapus
- Muncul konfirmasi apakah akan menghapus data ini atau tidak
- Jika tekan 'ya', maka iklan akan dihapus
- Jika tekan 'tidak', maka iklan tidak akan dihapus

| Nomor Fungsi | MA.062                       |                                         |                                                |  |  |
|--------------|------------------------------|-----------------------------------------|------------------------------------------------|--|--|
| Nama Fungsi  | Halaman Donasi - List donasi |                                         |                                                |  |  |
| Deskripsi    |                              |                                         |                                                |  |  |
| Tampilan     | 🚍 Donasi                     |                                         | •                                              |  |  |
|              |                              | Bantu Wisata<br>Lebih Bersih<br>Q Admin | a Kita Jadi                                    |  |  |
|              |                              | Terkumpul<br><b>Rp. 400</b>             | Sampai<br>Dengan<br><b>31 Desember</b><br>2020 |  |  |
|              |                              |                                         |                                                |  |  |
|              |                              |                                         |                                                |  |  |

- Halaman Donasi ini merupakan halaman untuk melihat donasi-donasi yang sedang berlangsung dan membutuhkan bantuan serta yang terdapat di desa / wilayah
- Terdapat nilai donasi yang sudah terkumpul dan tanggal berakhirnya donasi
- Untuk melihat donasi di desa / wilayah lain, dapat gunakan fasilitas "Lihat desa lain" di halaman home

MA.063

Halaman Donasi - Detail donasi

Nama Fungsi

## Deskripsi

Tampilan

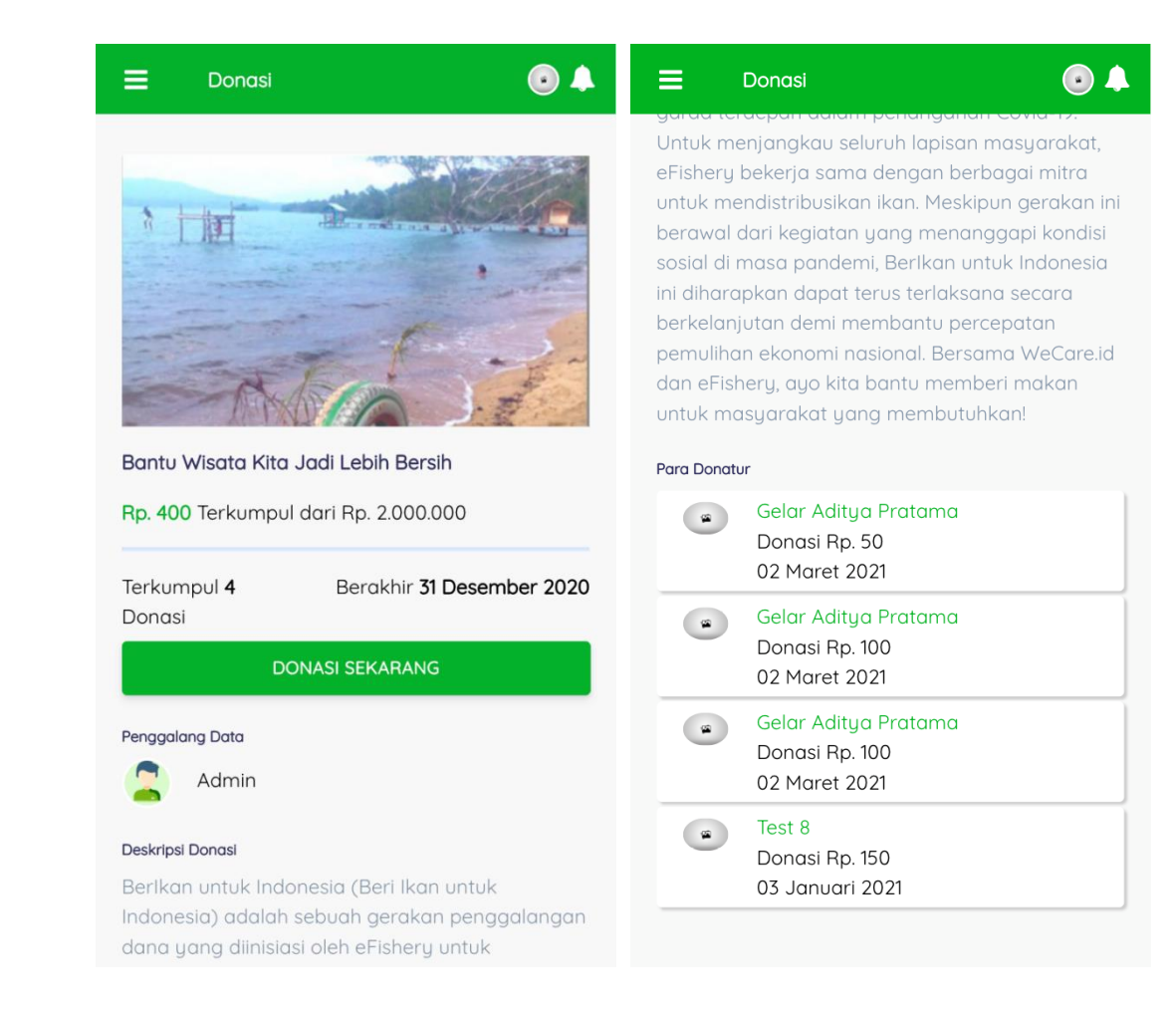

# Keterangan / Cara Penggunaan

## Ini merupakan halaman detail donasi

- Terdapat judul donasi, nilai nominal terkumpulnya donasi dan target donasi
- Terdapat juga profil orang yang melalukan permintaan donasi
- Terdapat deskripsi donasi
- Dan di paling bawah terdapat list donatur serta nominalnya

MA.064

Nama Fungsi

### Deskripsi

Tampilan

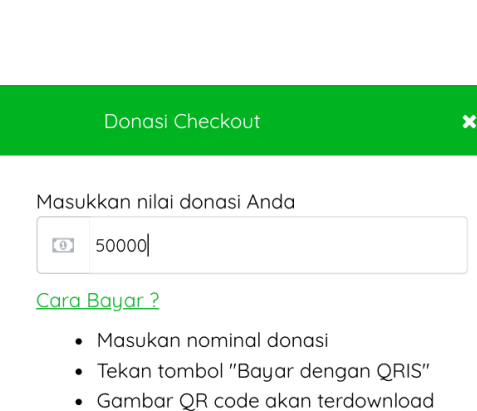

Halaman Donasi - bayar donasi

- Buka aplikasi dompet digital favorit Anda (Gojek, OVO, Dana, Link Aja, dll)
- Pilih menu bayar / scan QR code
- Pilih menu upload QR code
- Cari Gambar QR code yang telah didownload tadi
- Akan muncul nominal bayar dan penyedia transaksi QRIS
- Tekan Bayar
- Saldo dompet digital Anda akan terpotong sejumlah nominal tersedia
- Tunggu notifikasi transaksi sukses dari desaku

BAYAR DENGAN QRIS

### <u>Cara Bayar ?</u>

- Gambar QR code sudah terdownload
- Buka aplikasi dompet digital favorit Anda (Gojek, OVO, Dana, Link Aja, dll)
- Pilih menu bayar / scan QR code
- Pilih menu upload QR codeCari Gambar QR code yang telah
- Cari Gambar QR code yang telah didownload tadi
- Akan muncul nominal bayar dan penyedia transaksi QRIS
- Tekan Bayar
- Saldo dompet digital Anda akan terpotong sejumlah nominal tersedia
- Tunggu notifikasi transaksi sukses dari desaku

DOWNLOAD ULANG QR CODE

KEMBALI

- Untuk melakukan donasi, tekan tombol "donasi sekarang" pada halaman detail donasi
- Maka halaman ini akan muncul, serta cara bayar menggunakan qris
- Masukkan donasi yang akan dibayarkan
- Dan tekan tombol "bayar dengan qris"
- Sistem akan membentuk qrcode sebagai perantara pembayaran qris
- Cara bayarnya adalah dengan mendownload qrcode tersebut
- Kemudian buka aplikasi dompet digital lainnya seperti gojek, ovo, dana, link aja
- Pilih menu bayar dan scan qrcode tersebut dengan mencarinya gambar qrcode yang telah terdownload di gallery
- Pllih bayar dan kembali ke aplikasi desaku
- Tunggu beberapa saat dan lihat menu riwayat transaksi dan cek statusnya akan berubah menjadi terbayar

• Artinya donasi anda sudah masuk ke pengumpul donasi

MA.065

Halaman Riwayat Transaksi

Nama Fungsi

Deskripsi

Tampilan

| 😑 🛛 Riwayat Transak               | si                                | ♦ 10             |  |  |  |  |
|-----------------------------------|-----------------------------------|------------------|--|--|--|--|
| Jenis PUR DONASI                  | Status                            | Belum Dibayar    |  |  |  |  |
| Tanggal 02 Januari 2021 08:52:42  |                                   |                  |  |  |  |  |
|                                   |                                   |                  |  |  |  |  |
| Kode #000000481                   | Jumlah                            | Rp. 123          |  |  |  |  |
| Jenis PUR DONASI                  | Status                            | Belum Dibayar    |  |  |  |  |
| Tanggal 02 Januari 2021 08:47:52  |                                   |                  |  |  |  |  |
|                                   |                                   |                  |  |  |  |  |
| Kode #000000480                   | Jumlah                            | Rp. 100          |  |  |  |  |
| Jenis PUR DONASI                  | Status                            | Belum Dibayar    |  |  |  |  |
| Tanggal 02 Januari 2021 08:3      | 3:12                              |                  |  |  |  |  |
|                                   |                                   |                  |  |  |  |  |
| Kode #000000376                   | Jumlah                            | Rp. 5.000        |  |  |  |  |
| Jenis PUR PULSA                   | Status                            | Transaksi Sukses |  |  |  |  |
| Tanggal 12 Desember 2020 15       | 5:06:03                           |                  |  |  |  |  |
|                                   |                                   |                  |  |  |  |  |
| Kode #000000374                   | Jumlah                            | Rp. 4.750        |  |  |  |  |
| Jenis PUR PULSA                   | Status                            | Transaksi Sukses |  |  |  |  |
| Tanggal 12 Desember 2020 14:42:39 |                                   |                  |  |  |  |  |
|                                   |                                   |                  |  |  |  |  |
| Kode #000000307                   | Jumlah                            | Rp. 4.750        |  |  |  |  |
| Jenis PUR PULSA                   | Status                            | Belum Dibayar    |  |  |  |  |
| Tanggal 06 Desember 2020 22:33:33 |                                   |                  |  |  |  |  |
|                                   |                                   |                  |  |  |  |  |
| Kode #000000289                   | Jumlah                            | Rp. 4.750        |  |  |  |  |
| Jenis PUR PULSA                   | Status                            | Belum Dibauar    |  |  |  |  |
| Tanagal 05 Desember 2020 2        | Tanggal 05 Desember 2020 22:29:13 |                  |  |  |  |  |
|                                   |                                   |                  |  |  |  |  |

- Halaman ini merupakan list transaksi-transaksi yang user telah lakukan
- Dari mulai donasi hingga ppob
- Transaksi ppob yang belum dan telah dibayarkan pun masuk ke dalam list ini
- Tanggal, jenis dan nominal transaksi dapat dilihat
- Status tiap transaksi pun dapat dilihat